# KSuse PhotoWall

v 1.11.0

| Системные требования                              | 4  |
|---------------------------------------------------|----|
| Описание интерфейса программы                     | 5  |
| Основное окно (фотостена)                         | 5  |
| Окно основных настроек                            | 9  |
| Пути                                              | 9  |
| Настройки электронной почты                       | 11 |
| Настройки встроенных веб-страниц                  |    |
| Основные настройки                                | 13 |
| Экраны                                            | 15 |
| Добавление языка интерфейса                       |    |
| Генератор                                         |    |
| Основные настройки предустановки                  | 23 |
| Соревнование                                      | 24 |
| Настройки заполнения                              | 25 |
| Маска приоритета                                  | 25 |
| Настройки второго экрана                          |    |
| Настройки рекламы на втором экране                | 27 |
| Настройки анимации на втором экране               |    |
| Настройки удаления фона                           |    |
| Настройки печати индексов на экспортируемой сетке |    |
| Настройки печати индексов на распечатках ячеек    |    |
| Настройки дополнительных горячих папок            |    |
| Настройки веб версии                              |    |
| Настройки электронной почты                       |    |
| Настройки лотереи                                 |    |
| Настройки стриминга                               |    |
| Настройки записи анимации                         |    |
| Настройки работы с Instagram *                    |    |
| Настройки работы с ВК                             |    |
| Порядок работы                                    |    |
| Окно настроек печати                              |    |
| Модерация                                         |    |

| Отправка                           | 49 |
|------------------------------------|----|
| Окно «Настройки электронной почты» |    |
| Окно «Шаблоны»                     | 50 |
| Окно «Дополнительные настройки»    | 51 |
| Окно настроек «База данных»        | 52 |
| Окно «Браузер»                     | 53 |

В случае, если у вас нет лицензии, то работа программы не ограничивается, но вы увидите соответствующую надпись в шапке интерфейса и на фотографии будет добавляться watermark.

#### Системные требования

Совместимость: Windows 10, 11 x64.

Рекомендуемый компьютер: Intel i5 (8 поколение и выше), i7 (4 ядра и более), SSD, не менее 8Гб ОЗУ.

Требуемое ПО:

- .NET 6.0 Desktop Runtime (v6.0) Windows x64
   <u>https://dotnet.microsoft.com/en-us/download/dotnet/thank-you/runtime-desktop-6.0.11-windows-x64-installer</u>
- Распространяемый компонент Microsoft Visual C++ 2019 (оба варианта x86 и x64): <u>https://aka.ms/vs/17/release/vc\_redist.x86.exe</u> https://aka.ms/vs/17/release/vc\_redist.x64.exe

Рекомендуемое ПО:

- Кодеки. Рекомендуется K-Lite Codec Pack Mega. <u>https://codecguide.com/download\_kl.htm</u>
- Win7DSFilterTweaker.
   <a href="https://codecguide.com/windows7">https://codecguide.com/windows7</a> preferred filter tweaker.htm

### Описание интерфейса программы

| Основное окно | (фотостена) |
|---------------|-------------|
|---------------|-------------|

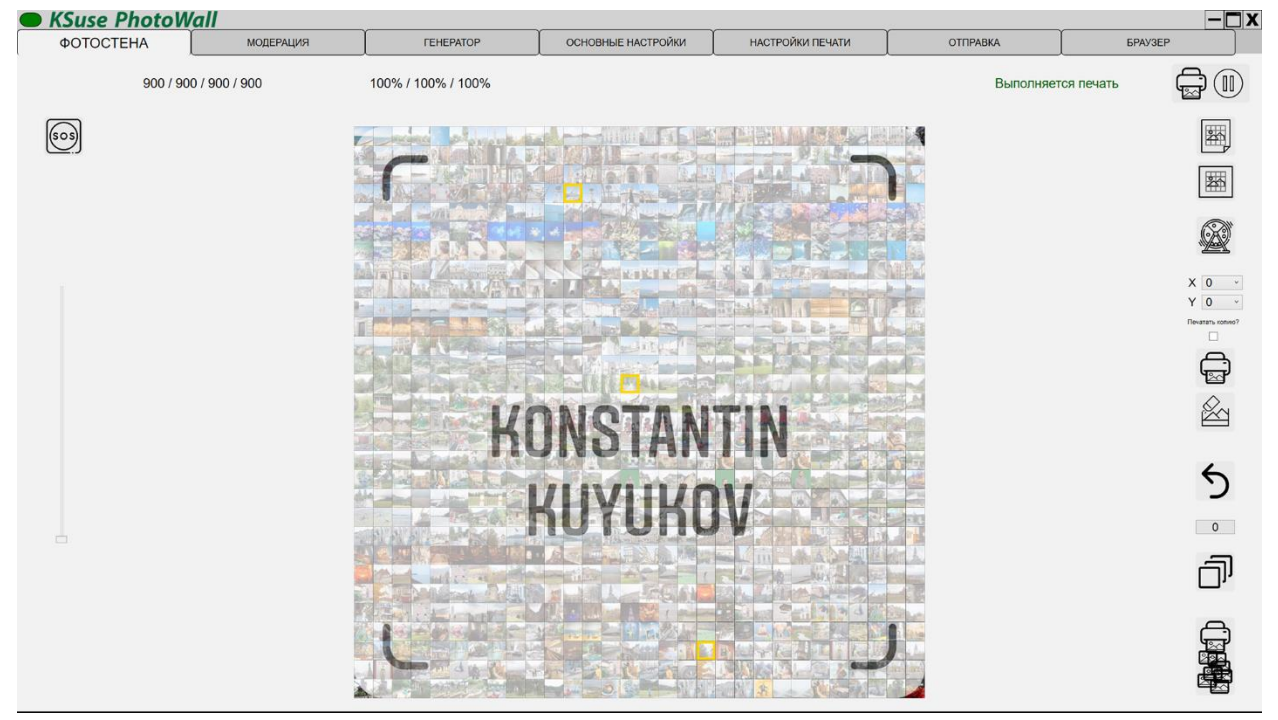

В данном окне отображается текущее состояние фотостены.

Фотографии, которые были скачены и обработаны отображаются серым.

Фотографии, которые были отправлены на печать, отображаются в полноцветном варианте с наложенной графикой.

Если отключена печать или использование черно-белых ячеек, то фотографии сразу отображаются в полноцветном варианте.

При клике на фотографии левой клавишей мыши с нажатой клавишей Shift происходит её повторная отправка на печать.

При клике на фотографии правой клавишей мыши с нажатой клавишей Shift происходит её удаление.

При клике на фотографии правой клавишей мыши с нажатой клавишей Ctrl запускается анимация Zoom к данной ячейке.

Также фотографию с помощью мыши можно перенести в другую ячейку. Настоятельно не рекомендуется использовать перенос фотографий при включенной печати смежных ячеек, это нарушит процесс заполнения стены.

Индикаторы:

- Зеленый Ожидание. Стена либо не запущена, либо уже полностью напечатана.
- Белый Идёт наполнение стены

Индикатор готовности состоит из 4 секций: обработано / распределено / добавлено в очередь / всего необходимо.

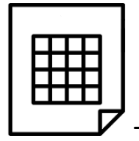

- экспорт готовой стены в файл для печати (полное разрешение до 23К)

Файл для печати возможно экспортировать только если производился рендер ячеек в высоком разрешении (см. настройки печати).

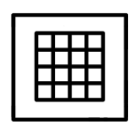

- экспорт превью готовой стены (разрешение монитора)

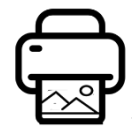

- повторная печать ячейки (с выбранным выше индексом)

Если установлена галочка и в настройках печати указано, что необходимо печатать копии гостям, то будет распечатана и ячейка, и копии гостям.

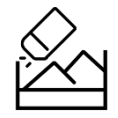

- замена ячейки (с выбранным выше индексом)

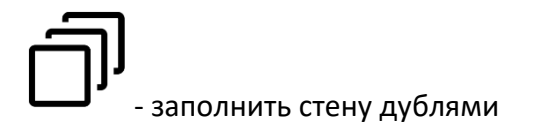

Если количество не указано или равно 0, то производится полное заполнение, иначе создаётся указанное число дублей.

При наличии маски при включенной опции «заполнять только маску» заполнение производится только в пределах маски. При нажатой клавише Ctrl заполняется вся стена, в том числе и ячейки за пределами маски.

Если нажать на эту кнопку с нажатой клавишей Shift, то заполнение производится не копиями фотографий, а наложенной графикой с выключенной прозрачностью первого слоя. Опции "Заполнять только маску" или "Заполнять только вне маски" работают в данном случае зеркально. При нажатых клавишах Shift+Ctrl заполняется вся стена, в том числе и ячейки за пределами маски.

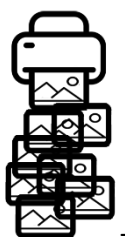

- клик - распечатать все фотографии, приготовленные для печати (см. отложенная печать). Shift+клик – повторная печать всей стены.

**5**- отмена указанного в поле ниже количества последних ячеек. Внимание! Данная процедура необратима.

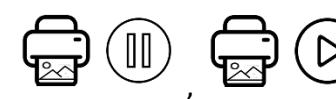

- позволяет временно приостановить, а затем продолжить

печать

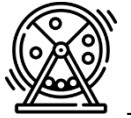

- после нажатия на эту кнопку запускает лотерея. По ячейкам фотостены случайным образом перемещается рамка, с указанным в предустановке цветом. Повторное нажатие останавливает лотерею. Запускается эффект Zoom к текущей ячейки и её индекс записывается в список выигравших номеров в предустановке.

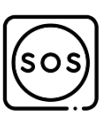

sos - показывает / скрывает экстренную заставку на цифровой стене.

#### Окно основных настроек

#### Пути

| City Thin     Inama gran soungoeaneux deators     Clubers/User/Pictures/PhotoWall/Cache     Odsop       Res     Odsop     Odsop       Res     Odsop     Odsop       Sactaska     Odsop       Tama gran ornagovenux deators     Clubers/User/Pictures/PhotoWall/Cache     Odsop       Sactaska     Odsop       Tama gran ornagovenux deators     Clubers/User/Pictures/PhotoWall/Cache     Odsop       Tama gran ornagovenux deators     Clubers/User/Pictures/PhotoWall/Cache     Odsop       Tama gran ornagovenux deators     Clubers/User/Pictures/PhotoWall/Cache     Odsop       Tama gran ornagovenux deators     Clubers/User/Pictures/PhotoWall/Cache     Odsop       Tama gran ornagovenux deators     Clubers/User/Pictures/PhotoWall/Cache     Odsop       Tama gran ornagovenux deators     Clubers/User/Pictures/PhotoWall/Cache     Odsop       Torpa deatase     Coopaniums issue ornamon ornagovenux deators     Odsop       Coopaniums biolographics     Elser/W_1     Elser/W_2     Elser/W_2       Coopaniums biolographics     Elser/W_2     Elser/W_2     Elser/W_2       Coopaniums biolographics     Elser/W_2     Elser/W_2     Elser/W_2       Coopanium biolographics     Clubers/User/W_2     Elser/W_2     Elser/W_2       Coopanium biolographics     Clubers/User/W_2     Elser/W_2     Elser/W_2                                                                                                    | <b>DOTOCTEHA</b>                                                       | МОДЕРАЦИЯ                                                           | ГЕНЕРАТОР                       | ОСНОВНЫЕ НАСТРОЙКИ                       | НАСТРОЙКИ ПЕЧАТИ                     | ΟΤΠΡΑΒΚΑ                   |                 | БРАУЗЕР           |
|----------------------------------------------------------------------------------------------------|------------------------------------------------------------------------|---------------------------------------------------------------------|---------------------------------|------------------------------------------|--------------------------------------|----------------------------|-----------------|-------------------|
| Ваниения         Папка для отгладочных файлов С. Users/UserPictures/PhotoWall/Debug         Обвор           Заставка         Обвор           Заставка         Обвор           Папка для предустановок С. O'ProgramDatalxsuse nu/PhotoWall/OrdeoExport         Обвор           Папка для предустановок С. O'ProgramDatalxsuse nu/PhotoWall/OrdeoExport         Обвор           Папка для предустановок С. O'ProgramDatalxsuse nu/PhotoWall/OrdeoExport         Обвор           Папка для предустановок С. O'ProgramDatalxsuse nu/PhotoWall/OrdeoExport         Обвор           Сохранить настройки             Сохранить настройки             Очистить каш пенати             Очистить кеш пладата * и ВК             Очистить кеш пладата * и BK             Очистить кеш пладата * и BK             Очистить кеш пладата * и BK             Очистить кеш пладата * и BK             Очистить кеш пладата * и BK             Очистить кеш пладата * и BK             Очистить кеш пладата * и BK             Очистить кеш пладата * и BK             Очистить кеш пладата * и BK <td< td=""><td></td><td>Папка для кэшированных файло</td><td>B C:\Users\User\Pictures\Pho</td><td>toWall\Cache</td><td></td><td></td><td></td><td>Обзор</td></td<>                                                                                                    |                                                                        | Папка для кэшированных файло                                        | B C:\Users\User\Pictures\Pho    | toWall\Cache                             |                                      |                            |                 | Обзор             |
| Застаеха       Обзор         Папка для предустановок ©.ProgramDatalksuse.ru/PhotoWalliv/deoExport       Обзор         Путь для сохранения видео       Cit/Bers/User/Pictures/PhotoWalliv/deoExport       Обзор         Папки с фотографиями         Сохранить настройки <ul> <li>Enser/Pw_3</li> <li>Enser/Pw_3</li> <li>Enser/Pw_3</li> <li>Enser/Pw_4</li> <li>Enser/Pw_4</li> <li>Enseepsenter/Pictures antemetreser/Pictureser/Pic</li></ul>                                                                                                    | EB                                                                     | Папка для отладочных файло                                          | B C:\Users\User\Pictures\Pho    | toWall\Debug                             |                                      |                            |                 | Обзор             |
| Палка для предустановок С. (Program Dataliksuse rulPhotoWallIVideoExport         Обоор           Путь для сохраниения видео С.(Users)UserPictures)PhotoWallIVideoExport         Обоор           Сохраниять настройки                                                                                                    | EENS                                                                   | Застави                                                             | a                               |                                          |                                      |                            |                 | Обзор             |
| Путь для сохранения видео         С.Шsers/User/Pictures/PhotoWall/VideoExport         Обзор           Палии с фотографиями           Сохранить настроя́ки                                                                                                    |                                                                        | Папка для предустаново                                              | C:\ProgramData\ksuse.ru\P       | hotoWall\presets                         |                                      |                            |                 | Обзор             |
| Папки с фотографиями Сохранить настройки Собросить нумерацию ячеек Собросить нумерацию ячеек Собросить нумерацию ячеек Собросить нумерацию ячеек Собросить нумерацию ячеек Собросить кеш печати Очистить кеш писем Сочистить кеш писем Сочистить кеш |                                                                        | Путь для сохранения виде                                            | C:\Users\User\Pictures\Pho      | toWall\VideoExport                       |                                      |                            |                 | Обзор             |
| Сохранить настройки Сборсить нумерацию ячеек Сборсить нумерацию ячеек |                                                                        |                                                                     |                                 | Папки                                    | с фотографиями                       |                            |                 |                   |
| Сбросить нумерацию ячеек         ЕтнеРи-3         *           Исправить базу данных         ЕтнеРи-3         *           Очистить каш печати         *         *           Очистить каш печати         *         *           Очистить каш печати         *         *           Очистить каш печати         *         *           Очистить каш печати         *         *           Очистить каш печати         *         *           Очистить каш печати         *         *           •         *         *           •         *         *           •         *         *           •         *         *           •         *         *           •         *         *           •         *         *           •         *         *           •         *         *           •         *         *           •         *         *           •         *         *           •         *         *           •         *         *           •         *         *           •                                                                                                    | Сохрани                                                                | ть настройки                                                        |                                 |                                          |                                      |                            | î.              | Добавит           |
| Исправить базу данных          КиекРи_3         КиекРи_3         КиекРи_3         КиекРи_3         КиекРи_3         КиекРи_3         КиекРи_4         КиекРи_4                                                   | Сбросить н                                                             | умерацию ячеек                                                      | E-\Test\PW_1<br>F-\Test\PW_2    |                                          |                                      |                            | ×               |                   |
| Outcruts koul nevation       EtherPW_4         Outcruts koul nevation       *         Outcruts koul nevation       *         Outcruts koul nevation       *         outcruts koul nevation       *         outcruts koul nevalow       *         outcruts k                                                                                                    | Исправил                                                               |                                                                     | E:\Test/PW_3                    |                                          |                                      |                            | ×               |                   |
| Outcruts keel instagram * и ВК<br>Outcruts keel instagram * и ВК<br>Outcruts keel invicem<br>* деятельность корпорация Meta, а также ее платформ Facebook и Instagram, призняна экстремистокой и запрещена в РФ<br>>23 21/49/18 00.00.04.3501290 Photo walt window created<br>>23 21/49/21 New license is received<br>Дата окончания поддержия * 01 января 2023<br>Лицензия активна до 23 октября 2022<br>* Лицензия активна до 23 октября 2022<br>* Лицензия активна до 23 октября 2022<br>* Лицензия активна до 11.06.0                                                                                                    | исправи                                                                | в оазу данных                                                       | E.\Test\PW_4                    |                                          |                                      |                            | ×               |                   |
| Очистить кеш Instagram * и ВК         Очистить кеш писем           • "Деятельность корпорация Meta, а также ее платфоры Facebook и Instagram, признана экстремистокой и запрещена в РФ           • 23 21:49:18 00.00:04.3501290 Photo wall window created           • 23 21:49:21 New license is received           • 23 21:49:21 New license is received           • Дата окончания поддержи*         01 января 2023           • Лицензия активна до 23 октября 2022           • Лицензия закличивается в 00:00           • Тип лицензия           • Версия           • 1.10.0                                                                                                    | Очистит                                                                | ъ кэш печати                                                        |                                 |                                          |                                      |                            |                 |                   |
| Очистить кеш писем<br>*Дяятельность корпорации Meta, а также ек платфоры Facebook и Instagram, признаная экстремистской и запрещена в РФ<br>-23 21:49:18 00:00:04.3501290 Photo wall window created<br>-23 21:49:21 New license is received<br>Дата окончания поддержии • 01 января 2023<br>Лицензия активна до 23 октября 2022<br>- Лицензия активна до 23 октября 2022<br>- Лицензия активна до 23 октября 2022<br>- Лицензия активна до 11:08.0<br>Тип лицензия                                                                                                    | Очистить ке                                                            | ш Instagram * и ВК                                                  |                                 |                                          |                                      |                            |                 |                   |
| *Доятальность корпорации Mela, а также ее платфори Facebook и Instagram, признана экстроимистской и запрещена в РФ -23 21:49:19 00:00:04, 5501290 Photo wall window created -23 21:49:21 New license is received  Дата окончания поддержи                                                                                                    | Очисти                                                                 | гь кеш писем                                                        |                                 |                                          |                                      |                            | с.<br>С         |                   |
| 2-32 1:49:14 01:00:00:43:501290 Photo wall window created<br>2-32 1:49:21 New license is received<br>Дята окончания поддержии и от января 2023<br>Лицензия активна до 23 октября 2022<br>* Лицензия заканчивается в 00:00<br>Тип лицензия 4<br>Версия 1.10.8.0                                                                                                    |                                                                        |                                                                     | * Деятельность корпорации Meta, | а также ее платформ Facebook и Instagram | , признана экстремистской и запрещен | а в РФ                     |                 |                   |
| Дата окончания поддержия * 01 января 2023<br>Лицензия активна до 23 октября 2022<br>* Лицензия заканчивается в 00:00<br>Тип лицензия<br>Версия 1,10,8,0                                                                                                    | -23 21:49:18 00:00:04<br>-23 21:49:21 PhotoWa<br>-23 21:49:21 New lice | .3501290 Photo wall window create<br>all started<br>nse is received | :d                              |                                          |                                      |                            |                 |                   |
| Лицензия активна до 23 октября 2022<br>*Лицензия заканчивается в 00:00<br>Тип лицензия – Full<br>Версия – 1,10.8.0                                                                                                    |                                                                        |                                                                     |                                 |                                          |                                      | Дата окончания поддержки * | 01 января 2023  |                   |
| *Лицензии заканчивается в 00:00<br>Тип лицензии Full<br>Версия 1.10.6.0                                                                                                    |                                                                        |                                                                     |                                 |                                          |                                      | Лицензия активна до        | 23 октября 2022 | 2                 |
| Типлицензии Full<br>Версии 1.10.8.0                                                                                                    |                                                                        |                                                                     |                                 |                                          |                                      |                            | * Лицензия зака | нчивается в 00:00 |
| Версии 1.10.0.0                                                                                                    |                                                                        |                                                                     |                                 |                                          |                                      | Тип лицензии               | Full            |                   |
|                                                                                                    |                                                                        |                                                                     |                                 |                                          |                                      |                            |                 |                   |

#### Внимание! Настройки нельзя сохранить, если в данный момент у вас есть запущенная стена!

После изменения параметров необходимо произвести сохранение настроек, нажав на кнопку «Сохранить настройки»!

В данном окне производится выбор путей для сохранения предустановок, кэшированных данных (скаченные фотографии, превью для фотостены, распечатанные фотографии) и для отладочных файлов.

В нижней части окна можно увидеть лог работы программы, даты окончания поддержки, дату окончания активной лицензии, тип вашей лицензии и дату выпуска данного релиза.

Релиз, выпущенный после окончания поддержки, работает в демо режиме.

Лицензия автоматически продлевается на 7 дней (по умолчанию) при запуске программы при наличии подключения к интернету. Если лицензия не была продлена, то после указанной даты программа работает в демо режиме.

Кнопка «Исправить базу данных» очищает базу от дублей.

Кнопка «Очистить кеш печати» удаляет изображения ячеек.

Кнопка «Очистить кеш Instagram \*» удаляет все загруженные из Инстаграма изображения.

Кнопка «Очистить кеш писем» удаляет все загруженные из почтового ящика файлы. Нет автоматической очистки папки с загруженными из почты файлами. При переходе к новой стене рекомендуется очищать кеш писем во избежание добавления старых изображений на новую стену.

Кнопка «Добавить» служит для добавление папок в список отслеживаемых. Чтобы удалить папку из списка необходимо выделить её в списке и нажать клавишу Delete на клавиатуре, либо нажать на X в соответствующей строке.

Если имя файла set\_X\_Y.jpg, то фотография размещается в указанную ячейку, иначе индекс выбирается случайным образом в соответствии с настройками заполнения.

После изменения списка отслеживаемых папок рекомендуется перезапустить программу.

Фотографии, добавляемые в отслеживаемые папки (в том числе и во вложенные, если включена соответствующая опция), автоматически попадают на фотостену.

Кнопка «Сбросить нумерацию ячеек» позволяет сбросить порядковый номер ячеек, устанавливает нумерацию, начинающуюся с 1. Внимание! Данная процедура производится только после удаления всех стен из нижнего списка.

\* Деятельность корпорации Meta, а также ее платформ Facebook и Instagram, признана экстремистской и запрещена в РФ

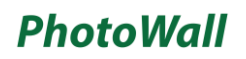

#### Настройки электронной почты

| KSuse PhotoV                                                                                 | Vall                                                                                  |                                                                                                  |                                       |                                                                                 | 22                                                                                          | -                                                                                                    |
|----------------------------------------------------------------------------------------------|---------------------------------------------------------------------------------------|--------------------------------------------------------------------------------------------------|---------------------------------------|---------------------------------------------------------------------------------|---------------------------------------------------------------------------------------------|----------------------------------------------------------------------------------------------------|
| ΦΟΤΟCΤΕΗΑ                                                                                    | МОДЕРАЦИЯ                                                                             | ГЕНЕРАТОР                                                                                        | ОСНОВНЫЕ НАСТРОЙКИ                    | НАСТРОЙКИ ПЕЧАТИ                                                                | ОТПРАВКА                                                                                    | БРАУЗЕР                                                                                                    |
| TYTI<br>EMALS<br>WEB<br>OCHOBHJJE<br>SCREENS                                                 | Автоматически добавлять в оче                                                         | Проверять почту 1 0<br>редь на отправку 1 0<br>SSL (TLS) 1 0                                     | Почтов                                | ый сервер (IMAP) imap.gmail.co<br>IMAP порт 993<br>Логин PhotoWallTes<br>Пароль | m<br>IIMAP@gmail.com<br>∙∙                                                                  |                                                                                                    |
|                                                                                              |                                                                                       |                                                                                                  | Палки                                 | с фотографиями                                                                  |                                                                                             |                                                                                                    |
| Сохрани<br>Сбросить н<br>Исправит<br>Очистит<br>Очистить кец<br>Очистит                      | ть настройки<br>умерацию ячеек<br>ь базу данных<br>ь кэш печати<br>и Instagram * и ВК | Е.:TestPW_1<br>E.:TestPW_2<br>E.:TestPW_3<br>E.:TestPW_4<br>* Деятельность корпорации Meta, а та | охе ее платформ Facebook и Instagram. | признана экстремистской и запреще                                               | а в РФ                                                                                      | х<br>х<br>х<br>х<br>х                                                                                          |
| 2022-09-23 21:49:18 00:00:04<br>2022-09-23 21:49:21 PhotoWe<br>2022-09-23 21:49:21 New licer | 3501290 Photo wall window create<br>II started<br>ise is received                     | ed                                                                                               |                                       |                                                                                 | Дата окончания поддержки *<br>Лицензия активна до<br>Тип лицензии<br>Версия<br>Дата выпуска | 01 января 2023<br>23 октября 2022<br>* Лицензия заканчивается в 00:00<br>Full<br>1.10.6.0<br>23 September 2022 |

Вы можете ввести данные почтового ящика, с которого фотостена будет скачивать письма с фотографиями.

На письма также распространяется действие фильтра «Дата (от)» текущей фотостены. Загружаются только сообщения, полученные после указанной даты.

Если включен режим соревнования, то в теме письма необходимо указать номер команды.

Скачиваются как вложенные, так и вставленные в тело письма фотографии.

Внимание! Для чтения pdf файлов необходимо установить Ghostscript. https://www.ghostscript.com/download/gsdnld.html

#### SSL соединение через порт 465 не поддерживается!

Для использования Gmail необходимо разрешить небезопасные приложения: <a href="https://myaccount.google.com/lesssecureapps">https://myaccount.google.com/lesssecureapps</a>

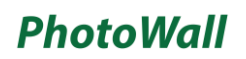

#### Настройки встроенных веб-страниц

| KSuse PhotoW                                                                           | /all                                                          |                                       |                                             |                                      | -                          |                                                     |
|----------------------------------------------------------------------------------------|---------------------------------------------------------------|---------------------------------------|---------------------------------------------|--------------------------------------|----------------------------|-----------------------------------------------------|
| ΦΟΤΟCΤΕΗΑ                                                                              | МОДЕРАЦИЯ                                                     | ГЕНЕРАТОР                             | ОСНОВНЫЕ НАСТРОЙКИ                          | НАСТРОЙКИ ПЕЧАТИ                     | ОТПРАВКА                   | БРАУЗЕР                                             |
| ПУТИ<br>EMAILS                                                                         | Перепечатка (в                                                | se6) 1 0 http://172.25.176.           | 1/reprint . http://192.168.18.120/reprint . |                                      |                            |                                                     |
| СНОВНЫЕ                                                                                | Отправка (в                                                   | seb) 1 0 <u>http:///2.25.1/6.</u>     | 1/wall . http://192.168.18.120/wall .       |                                      |                            |                                                     |
| CREENS                                                                                 | Загрузка (и                                                   | veb) 1 0 http://172.25.176.           | 1/. http://192.168.18.120/.                 |                                      |                            |                                                     |
| Тип                                                                                    | поля с адресом электроннои по                                 | чты email <sup>v</sup>                |                                             |                                      |                            |                                                     |
|                                                                                        | Стереть адрес после отпра                                     | авки 1 0                              |                                             |                                      |                            |                                                     |
| E                                                                                      | локировка всплывающих подска                                  | 33OK 1 0                              |                                             |                                      |                            |                                                     |
|                                                                                        |                                                               | 0                                     | Папки                                       | с фотографиями                       |                            |                                                     |
| Сохранит                                                                               | ъ настройки                                                   | E:\Test\PW_1                          |                                             |                                      |                            | Х Добавить                                          |
| Сбросить ну                                                                            | мерацию ячеек                                                 | E:\Test\PW_2                          |                                             |                                      |                            | ×                                                   |
| Исправить                                                                              | базу данных                                                   | E-ITest/PW_3<br>E-ITest/PW_4          |                                             |                                      |                            | ×                                                   |
| Очистить                                                                               | кэш печати                                                    |                                       |                                             |                                      |                            |                                                     |
| Очистить кеш                                                                           | Instagram * и ВК                                              |                                       |                                             |                                      |                            |                                                     |
| Очистить                                                                               | кеш писем                                                     |                                       |                                             |                                      |                            |                                                     |
|                                                                                        |                                                               | * Деятельность корпорации Meta, а так | же ее платформ Facebook и Instagran         | п, признана экстремистской и запреще | на в РФ                    |                                                     |
| 2-09-23 21:49:18 00:00:04.3<br>2-09-23 21:49:21 PhotoWal<br>2-09-23 21:49:21 New licen | 3501290 Photo wall window create<br>started<br>se is received | əd                                    |                                             |                                      |                            |                                                     |
|                                                                                        |                                                               |                                       |                                             |                                      | Дата окончания поддержки * | 01 января 2023                                      |
|                                                                                        |                                                               |                                       |                                             |                                      | Лицензия активна до        | 23 октября 2022<br>* Пиненана заканнирается в 00:00 |
|                                                                                        |                                                               |                                       |                                             |                                      | Тип лицензии               | гицензия заканчивается в 00:00<br>Full              |
|                                                                                        |                                                               |                                       |                                             |                                      | Версия                     | 1.10.6.0                                            |
|                                                                                        |                                                               |                                       |                                             |                                      | Дата выпуска               | 23 September 2022                                   |
|                                                                                        |                                                               |                                       |                                             |                                      |                            |                                                     |

Ссылка «Перепечатка (веб)» используется операторами для повторной печати ячеек и для заказа отправки анимации на почту.

Ссылка «Отправка (веб)» используется посетителями для заказа отправки анимации на почту.

Ссылка «Загрузка (веб)» используется для отправки фотографий на фотостену.

Для типов полей «email» и «text» выводится разная виртуальная клавиатура. Для поля с типом «email» проходит валидация на соответствие формату, но в устройствах на базе OC iOS отсутствует автозаполнение.

«Стереть адрес после отправки» - автоматическая очистка поля с адресом сразу после отправки.

«Блокировка всплывающих подсказок» - отключить автозаполнение.

Для корректной работы вебстраниц необходимо разрешить доступ по протоколу tcp на 80 порт в брандмауэре, либо отключить брандмауэр. Также необходимо выключить любые другие программы, которые могут использовать 80 порт до запуска KSuse PhotoWall.

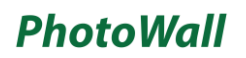

#### Основные настройки

| KSuse Photo                                                                                                    | Wall                                                                                                    |                                                                                                    |                                                                                                    |                                   |                                                                                             |                                                                                                 | - 🗖 X          |
|----------------------------------------------------------------------------------------------------|----------------------------------------------------------------------------------------------------|----------------------------------------------------------------------------------------------------|----------------------------------------------------------------------------------------------------|-----------------------------------|---------------------------------------------------------------------------------------------|-------------------------------------------------------------------------------------------------|----------------|
| ΦΟΤΟCΤΕΗΑ                                                                                                    | МОДЕРАЦИЯ                                                                                                    | ГЕНЕРАТОР                                                                                                    | ОСНОВНЫЕ НАСТРОЙКИ                                                                                                    | НАСТРОЙКИ ПЕЧАТИ                  | ОТПРАВКА                                                                                    | БРАУ                                                                                            | /3EP           |
| ПУТИ<br>EMAILS<br>WEB                                                                                                    | Язык Русский ·<br>Тема KSuse ·                                                                                                    | Проверять вложен<br>Сортиров                                                                                                    | иные папки 1 0<br>ка файлов по дате изменения                                                                                                    | y                                 | Генерировать превью яч<br>Рендеринг фотографий для                                          | еек текущей стены<br>печати и анимации                                                          | 1 0            |
| ЭКРАНЫ                                                                                                    | Новные<br>эконны Пауза перед чтением файла (мс) 0 Апларатное ускорение генерации ове                                                                                                    |                                                                                                    |                                                                                                    |                                   |                                                                                             |                                                                                                 |                |
|                                                                                                    | Видео для экстренного экран                                                                                                    | Цвет фона экстренн<br>a C:\Projects\3DShot\video\KSus                                                                                                    | ого экрана e_BulleTTime_3.4.2_RBAI.mp4                                                                                                    |                                   | Перетаскивание ячеек                                                                        | на главном экране                                                                               | 1 0<br>30p     |
| и                                                                                                    | Ізображение для экстренного экран                                                                                                    | a C:\Users\yakon\Pictures\konsta                                                                                                    | ntinkuyukov_nametag_2.png                                                                                                    |                                   |                                                                                             | Of:                                                                                             | зор            |
|                                                                                                    |                                                                                                    |                                                                                                    | Папки                                                                                                    | с фотографиями                    |                                                                                             |                                                                                                 |                |
| Сохран                                                                                                    | нить настройки                                                                                                    | C U Iserstvakov/Desktov/PM Test                                                                                                    |                                                                                                    |                                   |                                                                                             |                                                                                                 | Добавить       |
| Сбросить                                                                                                    | нумерацию ячеек                                                                                                    | C.Carragalon Beauprin_reat                                                                                                    |                                                                                                    |                                   |                                                                                             |                                                                                                 |                |
| Исправи                                                                                                    | ить базу данных                                                                                                    |                                                                                                    |                                                                                                    |                                   |                                                                                             |                                                                                                 |                |
| Очисти                                                                                                    | ить кэш печати                                                                                                    |                                                                                                    |                                                                                                    |                                   |                                                                                             |                                                                                                 |                |
| Очистить ке                                                                                                    | еш Instagram * и ВК                                                                                                    |                                                                                                    |                                                                                                    |                                   |                                                                                             |                                                                                                 |                |
| Очисть                                                                                                    | ить кеш писем                                                                                                    |                                                                                                    |                                                                                                    |                                   |                                                                                             |                                                                                                 |                |
| Очистить ке                                                                                                    | еш кадров из видео                                                                                                    | * Деятельность корпорации Meta, а так                                                                                                    | сже ее платформ Facebook и Instagram                                                                                                    | , признана экстремистской и запре | щена в РФ                                                                                   |                                                                                                 |                |
| 2022-12-14 15.06.13 PhotoV<br>2022-12-14 15.06.13 C.Use<br>2022-12-14 15.06.13 C.Use | Vali (1.11.0.0) started<br>visiyakon/Pictures/PhotoWaliCacheli<br>visiyakon/Pictures/PhotoWaliCacheli | nstal319884233_5894415557289-<br>shotFromVideo/20220814_005151<br>ShotFromVideo/20220814_005005<br>ShotFromVideo/20220814_005106<br>ShotFromVideo/20220814_01504<br>ShotFromVideo/20220814_015045<br>ShotFromVideo/20220814_015045<br>ShotFromVideo/20220814_015045<br>ShotFromVideo/20220814_015045<br>ShotFromVideo/20220814_01505<br>ShotFromVideo/20220814_01505<br>ShotFromVideo/20220814_01505<br>ShotFromVideo/20220814_01505<br>ShotFromVideo/20220814_01505<br>ShotFromVideo/20220814_01505<br>ShotFromVideo/20220814_01505 | 467_6101586110788425008_n jpq<br>_0002_jpg added<br>_0003_jpg added<br>_0005_jpg added<br>_0033_jpg added<br>_0033_jpg added<br>_0038_jpg added<br>_0038_jpg added<br>_0038_jpg added<br>_0041_jpg added<br>_0041_jpg added<br>_0044_jpg added<br>_0044_jpg added<br>_0044_jpg added<br>_0046_jpg added<br>_0046_jpg added<br>_0048_jpg added | g added                           | Дата окончания поддержки *<br>Лицензия активна до<br>Тип лицензии<br>Версия<br>Дата вытуска | 02 коября 2023<br>13 января 2023<br>* Лицензия заканчив<br>Full<br>1.11.0.0<br>14 December 2022 | нается в 00:00 |

В данном окне производится выбор языка интерфейса, цветовой темы.

Вы можете включить поиск фотографий во вложенных папках в выбранных для поиска директориях.

Вы можете установить паузу между обнаружением фотографий и добавлением их в очередь обработки, что предотвратит добавление временных файлов.

Опция «Перетаскивание ячеек на главном экране» позволяет включить возможность изменения местоположения фотографии.

При включенной опции «Генерировать превью ячеек текущей стены» в папке Cell2 создаются превью ячеек текущей стены с названиями файлов Х Y.png

Аппаратное ускорение генерации оверлеев не совместимо с подключением мониторов с помощью док-станции. Если программа закрывается при сохранении предустановки, то вам необходимо отключить аппаратное ускорение в настройках на данной странице.

Если вам необходимы обработанные фотографии высокого разрешения, то вам можно включить опцию «Рендеринг фотографий для печати и анимации». При выключенной опции даже в Демо режиме превью создаётся без вотермарков. Опция включается автоматически при активной цифровой стене или включенной печати.

В данном окне можно выбрать цвет фона экстренной заставки, изображение и видео, которые будут воспроизводится на ней. Изображение и видео вписываются в размер экрана.

#### Экраны

| KSuse                                           | e PhotoW                                                                                                    | /all                                                                                                    |                                                                                                    |                                     |                               |                                                                                            |                                                                                                    |      |
|-------------------------------------------------|----------------------------------------------------------------------------------------------------|----------------------------------------------------------------------------------------------------|----------------------------------------------------------------------------------------------------|-------------------------------------|-------------------------------|--------------------------------------------------------------------------------------------|----------------------------------------------------------------------------------------------------|------|
| ΦΟΤΟ                                            | CTEHA                                                                                                    | МОДЕРАЦИЯ                                                                                                    | ГЕНЕРАТОР                                                                                                | ОСНОВНЫЕ НАСТРОЙКИ                  | НАСТРОЙКИ ПЕЧАТИ              | 1 ОТПРАВКА                                                                                 | БРАУЗЕР                                                                                                    |      |
| INTIN<br>EMAILS<br>WEB<br>OCHOBHLIE<br>SCREENS  |                                                                                                    | Экран для осно<br>Экраны для цифро                                                                                               | вного окна (\\DISPLAY1                                                                                   | v                                   |                               |                                                                                            |                                                                                                    |      |
|                                                 |                                                                                                    |                                                                                                    |                                                                                                    | Папки                               | с фотографиями                |                                                                                            |                                                                                                    |      |
| 2022-09-23 21<br>2022-09-23 21<br>2022-09-23 21 | Сохранит<br>Сбросить ну<br>Исправить<br>Очистить<br>Очистить кеш<br>Очистить кеш<br>(49:18 00:00:04.3<br>(49:21 PhotoWall<br>(49:21 New licen | ь настройки<br>мерацию ячеек<br>базу данных<br>кэш печати<br>Instagram * и ВК<br>кеш писем<br>stafed<br>stafed<br>se is received | Е.:Тек:РW_1<br>E.:Tek:PW_2<br>E.:Tek:PW_3<br>E.:Tek:PW_4<br>* Деятельность корпорации Meta, а тако<br>ed | же ее платформ Facebook и Instagram | , признана акстремистской и э | апрещика в РФ                                                                              | х<br>х<br>х<br>х<br>х                                                                                      | зить |
|                                                 |                                                                                                    |                                                                                                    |                                                                                                    |                                     |                               | Дата окончания поддержи *<br>Лицензия активна до<br>Тип лицензии<br>Версия<br>Дата выпуска | 01 января 2023<br>23 октября 2022<br>* Лицензия заканчивается в 0<br>Full<br>1.10.6.0<br>23 September 2022 | 0:00 |

С помощью опции «Основной экран» можно перенаправить окно приложения на другой дисплей.

Дисплеи для отображения цифровой стены выбираются в центральном блоке кликом мышью на прямоугольнике дисплея. Зеленым цветом подсвечиваются выбранные дисплеи.

Цифровая стена работает корректно только при масштабе 100%, установленном в свойствах всех мониторов.

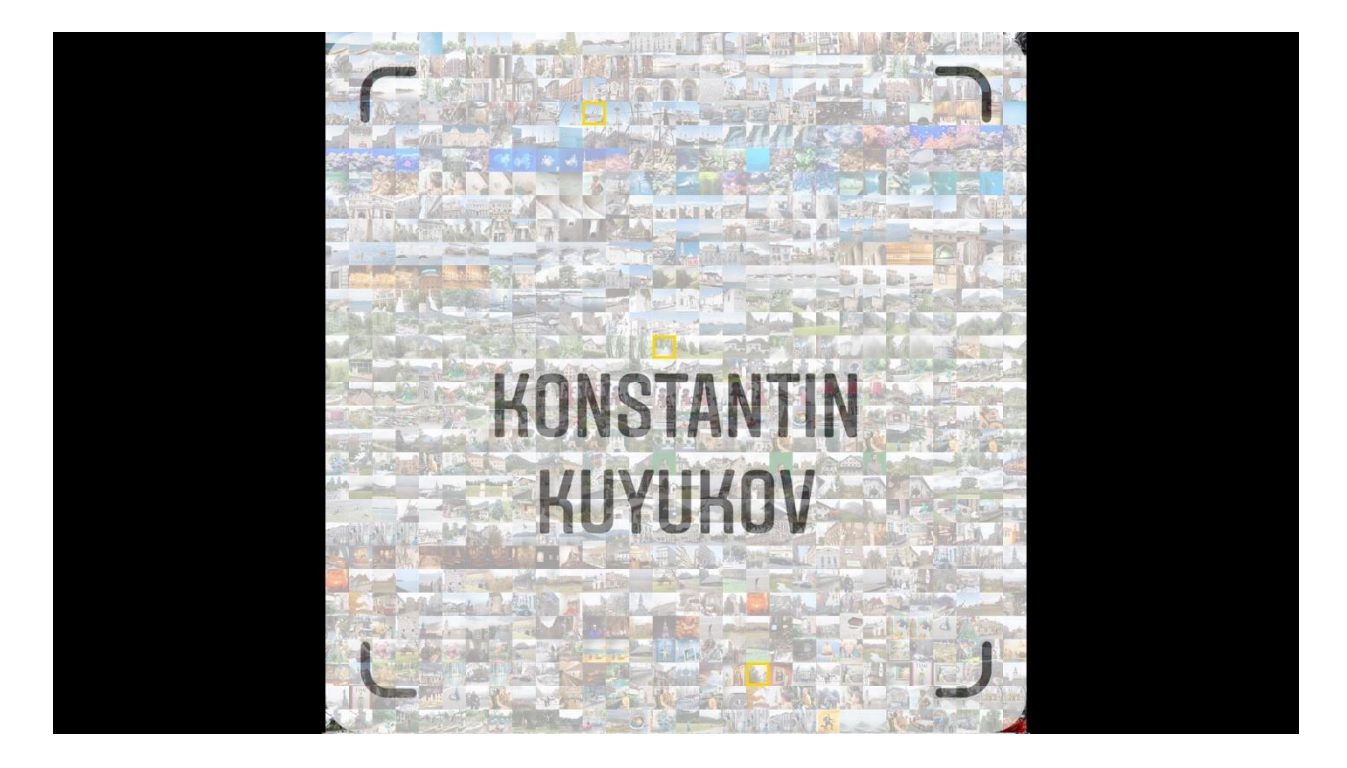

Если наполнения цифровой стены используются mp4 файлы и включена анимация Zoom, то необходимо изменить отключить Media Foundation для этого типа файлов.

Это можно сделать с помощью программы Win7DSFilterTweaker: <a href="https://codecguide.com/windows7">https://codecguide.com/windows7</a> preferred filter tweaker.htm

| Win7DSFilterTweaker 6.4 | $\times$ |
|-------------------------|----------|
| Preferred decoders      |          |
| Media Foundation        |          |
| MS Codec Tweaks         |          |
|                         |          |
|                         |          |
| Help Exit               |          |

Установите галочки напротив .mp4

#### Media Foundation $\times$ Disabling Media Foundation will cause playback failure in applications and games that require it. Read the HELP for more details. The recommended way to bypass MF in Windows Media Player is to rename your files to .video extension. Your Windows is currently using 32-bit WMP by default. .mkv .m4a $\wedge$ $\mathbf{A}$ .m4v .mod .mkv .mov .mp2v .mod .mp4 .mov .mp4v .mp2v .mpeg .mp4 🗹 .mp4v .mpg .mts .mpeg .ts .mpg .vob .mts .wav .ts .vob .weba .webm .wav .weba .mk3d .mka .webm Help Reset Apply Apply & Close Close

Для корректного воспроизведения видео в других программах необходимо снять эти галочки.

#### Добавление языка интерфейса

- 1. Создать копию C:\Program Files\ksuse.ru\PhotoWall\lang\en.xaml
- 2. Переименовать копию в соответствующее новому языку двухбуквенное обозначение, например, ru.xaml
- 3. Перевести все значения в ru.xaml
- 4. Вписать в langs.txt новый язык в новую строку в формате обозначение=название, например, ru=Русский

## Генератор

| KSuse Ph                                                                                                    | notoWall                                                                                                    |                                                                                                    |                                                                                                    |                                                                                                    |                                       |                                                                                              |                                                           | - 🗆 X                                                                 |
|----------------------------------------------------------------------------------------------------|----------------------------------------------------------------------------------------------------|----------------------------------------------------------------------------------------------------|----------------------------------------------------------------------------------------------------|----------------------------------------------------------------------------------------------------|---------------------------------------|----------------------------------------------------------------------------------------------|-----------------------------------------------------------|-----------------------------------------------------------------------|
| ΦΟΤΟΟΤΕΗ                                                                                                    | HA )                                                                                                    | модерация                                                                                                    | ۹                                                                                                    | ГЕНЕРАТОР                                                                                                    | ОСНОВНЫЕ НАСТРОЙКИ                    | НАСТРОЙКИ ПЕЧАТИ                                                                             | ОТПРАВКА                                                  | БРАУЗЕР                                                               |
| ID Has<br>2 Kotiment<br>14 My<br>49 Friends                                                                                                    | Стена за<br>вание                                                                                                    | апущена<br>Спой<br>3 Imag                                                                                                    | Turi                                                                                                    | ОСНОВНЫЕ<br>ЗАПОЛНЕНИЕ<br>ЦИФРОВАЯ<br>РЕКЛМАА<br>АНИМАЦИЯ<br>ХРОМАКЕЙ<br>ИНДЕКСЫ (ОЕТКА)<br>ИНДЕКСЫ (ОЕТКА)<br>ГОРЯЧИЕ ПАЛКИ<br>ВЕБ ВЕРСИЯ | На какой секунде превью               | он Кадрир<br>он Искать<br>(X) огг Заполн<br>(Y) огг Заполн                                   | овать<br>лица<br>ить только маску<br>ить только вне маски | огг Бесконечное наполнение<br>огг Соревнование<br>1 Количество команд |
| 54 New<br>55 Friends (tes<br>56 H<br>57 My<br>58 V                                                                                                    | st)                                                                                                    |                                                                                                    |                                                                                                    | EMAILS<br>JOTEPERS<br>CTPUMUHIF<br>ЗАПИСЬ ЭКРАНА<br>INSTAGRAM*                                                                             | X 0 Мак<br>Y 0<br>Источник C:\Users\U | сштаб изображения 1,417323<br>Фон □<br>ser\Pictures\konstantinkuyukov_r<br>Непрозрачность 65 | nametag_2.png                                             | (D)<br>06300                                                          |
| Название пред<br>Дата (о<br>Ширина ячей<br>Высота ячей<br>Количество ячее<br>Количество ячее                                                                                                    | установки<br>т)<br>ки (мм)<br>ки (мм)<br>кк в ширину<br>ек в высоту                                                                                                    | Му<br>среда, 1 апрел<br>51<br>51<br>30<br>30                                                                                                    | пя 2009 г. 13⊕•                                                                                                    |                                                                                                    | 5                                     |                                                                                              |                                                           |                                                                       |
| ID         Present ID           023         99         4/15           024         98         4/15           025         98         4/15           020         98         4/15           020         98         4/15           020         98         4/15           020         98         4/15           020         92         4/15           020         92         4/15           020         92         4/15           020         92         4/15           030         14         4/27 | CoagaHa<br>42022 6 08 42 PM<br>42022 9 41 43 PM<br>42022 9 43 48 PM<br>42022 9 43 48 PM<br>42022 9 43 48 PM<br>42022 10 20 5 PM<br>42022 10 20 5 PM<br>42022 10 20 5 PM<br>42022 10 56 S PM<br>42022 1 54 39 AM | Изменена<br>419/2022 6 08:42 Рм<br>419/2022 6 42:57 Рм<br>419/2022 9 42:57 Рм<br>419/2022 6 5:51 Рм<br>419/2022 10:19 10 Рм<br>419/2022 10:19 10 Рм<br>419/2022 10:19 40 Рм<br>419/2022 11:10 40 Рм<br>419/2022 11:10 40 Рм | Cocroseeee         *           Stop         X           Stop         X           Stop         X           Stop         X           Stop         X           Stop         X           Stop         X           Stop         X           Stop         X           Stop         X           Stop         X           Stop         X           Stop         X           Stop         X |                                                                                                    |                                       | KONSTAN                                                                                      | TIN<br>Y                                                  |                                                                       |
|                                                                                                    |                                                                                                    |                                                                                                    |                                                                                                    | Tec                                                                                                    | товая фотография C:\Users\Use         | r\Pictures\photo_2018-06-28_14-                                                              | 26-42.jpg                                                 | Обзор                                                                 |

В данном окне производится создание и настройка предустановок стен, а также

управление текущими стенами.

#### Внимание! Настройки нельзя сохранить, если в данный момент у вас есть запущенная стена!

После изменения параметров необходимо произвести сохранение настроек, нажав на кнопку «Сохранить предустановку»!

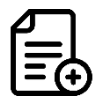

- создать новую предустановку

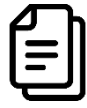

Э - дублировать предустановку

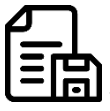

- сохранить предустановку

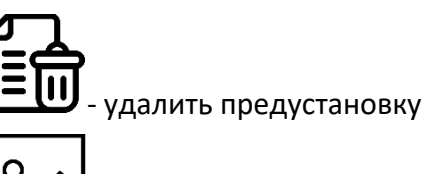

2

- добавить изображение

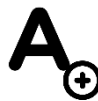

Э - добавить текст

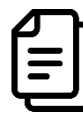

- дублировать слой

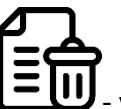

- удалить слой

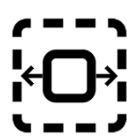

- - - подогнать по ширине стены

(Ô)

🗕 🍠 - подогнать по высоте стены

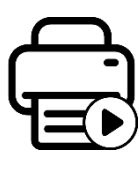

<sup>)</sup> - запуск наполнения фотостены

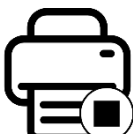

<sup>)</sup> - остановка наполнения фотостены

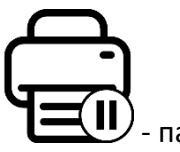

) - пауза печати

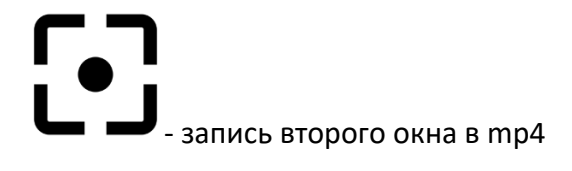

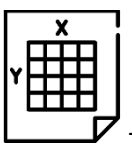

- экспорт png для печати основы в типографии

«Дата (от)» - Фотографии созданные и измененные ранее указанного времени не обрабатываются.

С помощью выбора тестового изображения можно проверить как будет выглядеть наложенная графика на ваших фотографиях и настроить удаление хромакея.

В данном окне можно задать брендирование, путём наложения графических и текстовых элементов.

Перемещение текущего слоя производится левой клавишей мыши, либо изменением значений полей «Х», «Y».

Масштабировать текущий слой можно используя колесо мыши.

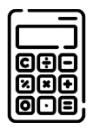

#### - калькулятор размера и количества ячеек

| Ply Ca | lculator                     |                                     |                                            |                                                         |                      |  | - | × |
|--------|------------------------------|-------------------------------------|--------------------------------------------|---------------------------------------------------------|----------------------|--|---|---|
|        | Будет производиться печать?  | (AA HET)                            |                                            |                                                         |                      |  |   |   |
| -      | Ширина ячейки (мм)<br>51     |                                     |                                            |                                                         | Į                    |  |   |   |
| )      | Высота ячейки (мм)           | 204х152мм<br>(8"х6") 1              | 52x102мм<br>(6"x4")                        | 152х204мм<br>(6"х8")                                    | 102х152мм<br>(4"х6") |  |   |   |
|        | 51                           | 102х76мм<br>(4"х3")                 | 76х51мм<br>(3"х2")                         | 76х102мм<br>(3"х4")                                     | 51х76мм<br>(2"х3")   |  |   |   |
|        | Количество ячеек в ширину 31 |                                     | 76х76мм<br>(3"х3")                         | 51х51мм<br>(2"х2")                                      |                      |  |   |   |
|        | Количество ячеек в высоту 31 | Р<br>Максимальная ши<br>1600<br>Теі | азмер печатн<br>ирина (мм)<br>мущий размер | юй фотостены<br>Максимальна<br>[1600]<br>р: 1581x1581мм | я высота (мм)        |  |   |   |
| 0      | Применить                    |                                     |                                            |                                                         |                      |  |   |   |

В данном режиме необходимо выбрать размер бумаги и ввести размеры полотна. Калькулятор посчитает количество ячеек, которые уместятся в указанных размерах и отобразить превью сетки.

| P Calc | ulator                       |                                                            | - 0     | × |
|--------|------------------------------|------------------------------------------------------------|---------|---|
|        | Будет производиться печать?  | (AA) (HET)                                                 |         |   |
|        | Ширина ячейки (мм)           |                                                            |         |   |
| 1      | 102                          |                                                            |         |   |
| _      | Высота ячейки (мм)           | Соотношение сторон 16 х 9 Необходимое количество ячеек 900 |         |   |
| )      | 99,78261                     | Предпочитаемый размер 🔛 🔛                                  |         |   |
|        | Количество ячеек в ширину 40 | Текущее количество ячеек: 920                              |         |   |
|        | Количество ячеек в высоту    |                                                            | <u></u> |   |
|        | 23                           |                                                            |         |   |
| o      | Применить                    |                                                            |         |   |

В данном режиме производится подбор количества ячеек и корректируется размер ячейки так, чтобы весь экран был заполнен фотостеной.

Сначала необходимо ввести целевое количество ячеек на фотостене. Далее необходимо выбрать соотношение сторон вашего экрана и предпочитаемую форму ячеек (горизонтальные 3:2, квадратные или вертикальные 3:2) или ввести в соответствующие поля.

#### Основные настройки предустановки

| KSuse PhotoWa                                                                                                    | all                                                   |                                                                                                    |                                                                                                    |                              |                                                                    |                                                                   | - 🗆 X      |
|----------------------------------------------------------------------------------------------------|-------------------------------------------------------|----------------------------------------------------------------------------------------------------|----------------------------------------------------------------------------------------------------|------------------------------|--------------------------------------------------------------------|-------------------------------------------------------------------|------------|
| ΦΟΤΟCΤΕΗΑ                                                                                                    | МОДЕРАЦИЯ                                             | <b>FEHEPATOP</b>                                                                                                    | ОСНОВНЫЕ НАСТРОЙКИ                                                                                   | НАСТРОЙКИ ПЕЧАТИ             | ОТПРАВКА                                                           | БРАУЗЕР                                                           |            |
| Стена<br>Стена<br>С | а запущена<br>200 А. Э. Э. Э.<br>Слон Тип<br>3. Image | ОСНОВНЫЕ<br>ЗАПОЛНЕНИЕ<br>ЦИФРОВАЯ<br>РЕКЛАМАА<br>АНИВАЦИЯ<br>ХРОМАКЕЙ<br>(ИНДЕКСЫ (СЕТКА)<br>(ИНДЕКСЫ (СЕТКА)<br>ГОРЯЧИЕ ГАЛКИ<br>ВЕБ БЕРСИЯ | На какой секунде превыо<br>Цеет подсветки ячейки<br>Начальный индекс стены<br>Начальный индекс стены | (X) огг Запо<br>(Y) огг Запо | ировать<br>гь лица<br>пнить только маску<br>пнить только вне маски | огг Бесконечное наполн<br>огг Соревнование<br>1 Количество команд | ение       |
| 53 Friends (test, test)<br>54 New<br>55 Friends (test)                                                                                                    |                                                       | ЕМАILS<br>ЛОТЕРЕЯ                                                                                                    | X 0 Mad                                                                                              | штаб изображения 1,417323    |                                                                    | <br>                                                              | (ň)        |
| 56 H                                                                                                    |                                                       | СТРИМИНГ                                                                                                    | Y 0                                                                                                  | Фон 🗆                        |                                                                    | (Ξ)                                                               | (£)        |
| 57 My<br>58 V                                                                                                    | 0                                                     | INSTAGRAM *                                                                                                    | Источник C:\Users\U                                                                                  | Herpospaukocti 65            | _nametag_2.png                                                     | 003                                                               | op         |
| < >                                                                                                    |                                                       | VK                                                                                                    |                                                                                                    | пепрозрачноств об            |                                                                    |                                                                   |            |
| Название предустановки                                                                                                    | My                                                    |                                                                                                    |                                                                                                    |                              |                                                                    |                                                                   | Ŀ          |
| Дата (от)                                                                                                    | среда, 1 апреля 2009 г. 13 🖨                          | •                                                                                                    |                                                                                                    |                              |                                                                    |                                                                   |            |
| Ширина ячейки (мм)                                                                                                    | 51                                                    |                                                                                                    |                                                                                                    |                              |                                                                    |                                                                   |            |
| Высота ячейки (мм)                                                                                                    | 51                                                    |                                                                                                    |                                                                                                    |                              |                                                                    |                                                                   | 0          |
| Количество ячеек в ширину                                                                                                    | 30                                                    |                                                                                                    |                                                                                                    |                              |                                                                    |                                                                   | Car        |
| Количество ячеек в высоту                                                                                                    | 30                                                    |                                                                                                    |                                                                                                    |                              |                                                                    |                                                                   | $\Diamond$ |
| ID Preset ID Создана                                                                                                    | Изменена Состояние                                    | ^                                                                                                    |                                                                                                    |                              |                                                                    |                                                                   | ÷Z.        |
| 923 99 4/19/2022 6:08:42 PM                                                                                                    | 4/19/2022 6.08:42 PM Stop X                           |                                                                                                    |                                                                                                    |                              |                                                                    |                                                                   |            |
| 924 98 4/19/2022 9.41.43 PM                                                                                                    | 4/19/2022 9 42:57 PM Stop X                           |                                                                                                    |                                                                                                    |                              |                                                                    |                                                                   |            |
| 926 98 4/19/2022 9:45:44 PM                                                                                                    | 4/19/2022 9 55 11 PM Stop X                           |                                                                                                    |                                                                                                    |                              |                                                                    |                                                                   |            |
| 927 92 4/19/2022 10:02:05 PM                                                                                                    | 4 4/19/2022 10:19 19 PM Stop X                        |                                                                                                    |                                                                                                    |                              | 117                                                                |                                                                   | _          |
| 928 92 4/19/2022 10:19:40 PM                                                                                                    | 4 4/19/2022 10 19 40 PM Stop X                        |                                                                                                    |                                                                                                    |                              |                                                                    |                                                                   |            |
| 929 92 4/19/2022 10:26:50 PM                                                                                                    | 4/19/2022 11:10:40 PM Stop X                          |                                                                                                    |                                                                                                    |                              |                                                                    |                                                                   |            |
| 930 14 4/21/2022 1.54:39 AM                                                                                                    | 4/21/2022 2 21:41 AM Start X                          |                                                                                                    |                                                                                                    |                              |                                                                    |                                                                   |            |
|                                                                                                    |                                                       | Tec                                                                                                    | товая фотография С:Users/User                                                                        | Pictures\photo 2018-06-28 1  | 4-26-42.jpg                                                        | Обзор                                                             |            |

- «На какой секунде превью» Если в горячей папке найден mp4 файл, то стена берёт в качестве фотографии кадр из указанной секунды видео.
- «Бесконечное наполнение»:

off (по умолчанию) — загрузка новых изображений прекращается после заполнения всей стены;

on – после заполнения всей стены загрузка новых изображений продолжается с заменой существующих ячеек.

- «Цвет подсветки ячейки» Последняя добавленная ячейка выделяется рамкой указанного цвета (по умолчанию, прозрачная).
- «Начальный индекс стены (X)» Нумерация колонок по умолчанию начинается с 0.
- «Начальный индекс стены (Y)» Нумерация строк по умолчанию начинается с 0.
- «Кадрировать» При включенной опции фотография будет подрезаться под соотношение сторон ячейки. При выключенной опции фотография будет вписана. Пустое пространство вокруг фотографии заполняется накладываемой графикой с отключенной прозрачностью.
- «Искать лица» При включенной опции осуществляется поиск лиц и кадрирование производится со смещением для предотвращения отрезания лиц. При

выключенной опции производится обрезание полос одинаковой ширины с обоих сторон.

- «Заполнять только маску» При включенной опции идёт заполнение только ячеек, находящихся под нарисованной маской изображения.
- «Заполнять только вне маски» При включенной опции идёт заполнение только ячеек, находящихся вокруг нарисованной маски изображения.

#### Соревнование

В данном режиме происходит разделение фотостены на колонки, в количестве, указанном в поле «Количество команд».

Первая колонка фотостены заполняется фотографиями с первым хэштегом и из папок, названия которых заканчиваются на \_\_1 (два нижних подчеркивания и номер команды). Вторая заполняется фотографиями со вторым хэштегом и из папок, названия которых заканчиваются на \_\_2 и тд.

При выключенном режиме соревнование на фотостену загружаются фотографии по всем указанным хэштегам и из всех указанных в настройках папок.

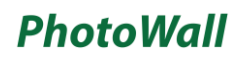

#### Настройки заполнения

| KSuse PhotoV                                                  | /all                          |                                                                                                    |                                                                                                |                                                                                         |                                                                                                    |                                                                                                    |
|---------------------------------------------------------------|-------------------------------|----------------------------------------------------------------------------------------------------|------------------------------------------------------------------------------------------------|-----------------------------------------------------------------------------------------|----------------------------------------------------------------------------------------------------|----------------------------------------------------------------------------------------------------|
| ΦΟΤΟCΤΕΗΑ                                                     | модерация                     | ГЕНЕРАТОР                                                                                                    | ОСНОВНЫЕ НАСТРОЙКИ                                                                             | НАСТРОЙКИ ПЕЧАТИ                                                                        | ОТПРАВКА                                                                                                    | БРАУЗЕР                                                                                                    |
| Сте<br>Стр<br>10 Назавиене<br>2 Юбилей<br>14 Му<br>49 Friends | на запущена                   | ОСНОВНЫЕ<br>ЗАПОЛНЕНИЕ<br>ЦИАРОВАЯ<br>РЕКЛАМА<br>АНИМАЦИЯ<br>ХРОМАКЕЙ<br>ИНДЕКСЫ (ФСТО)<br>(ИНДЕКСЫ (ФСТО)<br>(ПОРЯЧИЕ ГАЛЯМ<br>ВЕБ ВЕРСИЯ | Триоритет Оба<br>Зертикаль Случайный п<br>горизонталь Случайный п<br>О Индекс начала заполнени | О Вертикаль<br>орядок <sup>®</sup> Вверх<br>орядок <sup>®</sup> Влево<br>ия (X) 10 Инде | <ul> <li>Горизонталь</li> <li>Вниз</li> <li>Из центра</li> <li>Вправо</li> <li>Из центра</li> <li>экс начала заполнения (Y)</li> </ul> | <ul> <li>Из точки</li> <li>Из точки</li> </ul>                                                                                                    |
| 53 Friends (test, test)<br>54 New                             |                               | EMAILS                                                                                                    | X 0 Ma                                                                                         | сштаб изображения 1,417323                                                              |                                                                                                    | ന ന                                                                                                    |
| 55 Friends (test)<br>56 H                                     |                               | СТРИМИНГ                                                                                                    | Y 0                                                                                            | Фон 🗆                                                                                   |                                                                                                    |                                                                                                    |
| 57 My<br>58 V                                                 |                               | INSTAGRAM *                                                                                                    | Источник C:\Users\U                                                                            | Jser\Pictures\konstantinkuyuko                                                          | /_nametag_2.png                                                                                                    | Обзор                                                                                                    |
| <.                                                            | 3                             | VK                                                                                                    |                                                                                                | непрозрачность 65                                                                       |                                                                                                    |                                                                                                    |
| Название предустановки                                        | My                            |                                                                                                    |                                                                                                |                                                                                         |                                                                                                    | G                                                                                                    |
| Дата (от)                                                     | среда, 1 апреля 2009 г. 13    | ÷ •                                                                                                    |                                                                                                |                                                                                         |                                                                                                    |                                                                                                    |
| Ширина ячейки (мм)                                            | 51                            |                                                                                                    |                                                                                                |                                                                                         |                                                                                                    | E                                                                                                    |
| Высота ячейки (мм)                                            | 51                            |                                                                                                    |                                                                                                |                                                                                         |                                                                                                    | $\langle O \rangle$                                                                                                    |
| Количество ячеек в шири                                       | iy 30                         |                                                                                                    |                                                                                                |                                                                                         |                                                                                                    | and the second second s |
| Количество ячеек в высот                                      | y 30                          |                                                                                                    |                                                                                                |                                                                                         |                                                                                                    |                                                                                                    |
| ID Preset ID Создана                                          | Изменена Состояние            | <u>^</u>                                                                                                    |                                                                                                |                                                                                         |                                                                                                    | ý×                                                                                                    |
| 923 99 4/19/2022 6:08:42                                      | PM 4/19/2022 6:08:42 PM Stop  | ×                                                                                                    |                                                                                                |                                                                                         |                                                                                                    |                                                                                                    |
| 924 98 4/19/2022 9.41:43                                      | PM 4/19/2022 9:42:57 PM Stop  | ×                                                                                                    |                                                                                                | KINKIAA                                                                                 |                                                                                                    |                                                                                                    |
| 925 98 4/19/2022 9:43:48                                      | PM 4/19/2022 9:43:48 PM Stop  | ×                                                                                                    |                                                                                                |                                                                                         |                                                                                                    |                                                                                                    |
| 927 92 4/19/2022 10:02:0                                      | PM 4/19/2022 0:03 11 PM Stop  | ×                                                                                                    |                                                                                                |                                                                                         |                                                                                                    |                                                                                                    |
| 928 92 4/19/2022 10:19.4                                      | PM 4/19/2022 10:19:40 PM Stop | x                                                                                                    |                                                                                                |                                                                                         |                                                                                                    |                                                                                                    |
| 929 92 4/19/2022 10:26:5                                      | PM 4/19/2022 11:10:40 PM Stop | ×                                                                                                    |                                                                                                |                                                                                         |                                                                                                    |                                                                                                    |
| 930 14 4/21/2022 1:54:39                                      | AM 4/21/2022 2 21:41 AM Start | ×                                                                                                    |                                                                                                |                                                                                         |                                                                                                    | _                                                                                                    |
|                                                               |                               |                                                                                                    |                                                                                                |                                                                                         |                                                                                                    |                                                                                                    |
|                                                               |                               | Te                                                                                                    | стовая фотография C:\Users\Use                                                                 | er\Pictures\photo_2018-06-28_1                                                          | 4-26-42.jpg                                                                                                    | Обзор                                                                                                    |

Данный блок настроек позволяет задать порядок заполнения стены выбираю комбинацию из 3 параметров: Приоритет заполнения, направление по вертикали и направление по горизонтали.

Пример: <u>https://www.youtube.com/watch?v=QCC8sx3O4Uc</u>

#### Маска приоритета

С помощью кисти можно нарисовать маску для фотостены. Ячейки, расположенные под маской, будут заполняться в первую очередь.

С помощью слайдера можно изменить ширину кисти.

При включенном режиме кисти левая кнопка мыши рисует маску, правая – стирает.

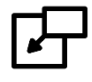

- импорт маски.

В качестве маски можно импортировать прозрачный PNG, непрозрачные пиксели становятся маской.

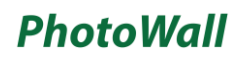

#### Настройки второго экрана

| KSus                                                                                                    | e PhotoWa                                                                                                    | //                                                                                                    |                                                                                                    |                                                                                                    |                                                                                  |                                                                                             |                                              |             |
|----------------------------------------------------------------------------------------------------|----------------------------------------------------------------------------------------------------|----------------------------------------------------------------------------------------------------|----------------------------------------------------------------------------------------------------|----------------------------------------------------------------------------------------------------|----------------------------------------------------------------------------------|---------------------------------------------------------------------------------------------|----------------------------------------------|-------------|
| ΦΟΤΟ                                                                                                    | ОСТЕНА                                                                                                    | МОДЕРАЦИЯ                                                                                                    |                                                                                                    | <b>FEHEPATOP</b>                                                                                                    | ОСНОВНЫЕ НАСТРОЙКИ                                                               | НАСТРОЙКИ ПЕЧАТИ                                                                            | ОТПРАВКА                                     | БРАУЗЕР     |
| ID<br>2 K<br>14 A<br>49 F                                                                                                    | Стена<br>Стена<br>С | запущена<br>Род А.<br>Спой<br>3 Image                                                                                                    | Twn                                                                                                    | ОСНОВНЫЕ<br>ЗАПОЛНЕНИЕ<br>ЦИФРОВАЯ<br>РЕКЛАМА<br>АНИМАЦИЯ<br>ХРОМАКЕЙ<br>ИНДЕКСЫ (СЕТКА)<br>ИНДЕКСЫ (СОТО)<br>ГОРЯЧИЕ ПАЛКИ | орг Превью вместо фона<br>орг Добавить фон<br>у Цвет фона стены<br>Размер превью | оғғ Растяну<br>Цвет фі<br>х1                                                                | ть стену на весь экран<br>эна второго экрана | 06sop<br>x3 |
| 53 F<br>54 N<br>55 F<br>56 F<br>57 N<br>58 V                                                                                                    | iriends (test, test)<br>New<br>iriends (test)<br>1<br>My                                                                                                    |                                                                                                    |                                                                                                    | EMAILS<br>ЛОТЕРЕЯ<br>СТРИМИНГ<br>ЗАПИСЬ ЭКРАНА<br>INSTAGRAM*<br>VK                                                          | Х 0 Mac<br>Y 0<br>Источник С:\Users\Us                                           | штаб изображения 1,417323<br>Фон —<br>er\Pictures\konstantinkuyukov_na<br>Непрозрачность 65 | metag_2.png                                  | O630p       |
| Названі<br>Шири<br>Высс<br>Количест<br>Количест                                                                                                    | ие предустановки<br>Дата (от)<br>ина ячейки (мм)<br>ота ячейки (мм)<br>гво ячеек в ширину<br>тво ячеек в высоту                                                                                                    | Му<br>среда, 1 апреля 2<br>51<br>51<br>30<br>30                                                                                                    | 2009 r. 13 🗢 🗸                                                                                                    |                                                                                                    | 5                                                                                |                                                                                             |                                              |             |
| ID         Pres           923         99           924         98           925         98           926         98           927         92           928         92           929         92           930         14 | Description         Conception           4/19/2022 00 84 Z PM         4/19/2022 04 143 PM           4/19/2022 04 143 PM         4/19/2022 04 54 PM           4/19/2022 04 54 PM         4/19/2022 10 20 05 PM           4/19/2022 10 20 05 PM         4/19/2022 10 20 05 PM           4/19/2022 10 20 05 PM         4/19/2022 10 26 05 PM           4/19/2022 10 20 05 PM         4/21/2022 154 30 AM                                                                                                    | Измонона         С           4/19/2022 6 08/42 PM         S           4/19/2022 6 08/42 PM         S           4/19/2022 8 04/57 PM         S           4/19/2022 9 05/11 PM         S           4/19/2022 10/19 PM         S           4/19/2022 10/19 PM         S           4/19/2022 11/10 40 PM         S           4/19/2022 21/10 40 PM         S           4/19/2022 21/10 40 PM         S           4/19/2022 21/10 40 PM         S | COLLORHMON COLLOR COLLOR COLLO |                                                                                                    |                                                                                  | KONSTANT                                                                                    | IN<br>/                                      |             |
|                                                                                                    |                                                                                                    | ירט া                                                                                                    |                                                                                                    | Те                                                                                                    | естовая фотография C:\Users\User                                                 | Pictures/photo 2018-06-28 14-2                                                              | 6-42 ipg                                     | Обзор       |

- «Цвет фона стены» цвет фона стены, где еще нет фотографий.
- «Цвет фона второго экрана» цвет фона за пределами стены.
- «Растянуть стену на весь экран»: off (по умолчанию) – стена отображается по центру, сохраняя пропорции; on – стена растягивается на весь экран (пропорции не сохраняются).
- «Размер превью» дополнительное увеличение разрешения генерируемого превью для улучшения резкости фотографий на больших экранах высокой четкости.
- «Превью вместо фона» На месте пустых ячеек отображается изображение, которое будет выложено мозаикой.
- «Добавить фон» На месте пустых ячеек отображается изображение, путь к которому указан в текстовом поле.

Если выбран прозрачный фон экрана или фотостены, то производится отображение содержимого экрана, расположенного под окном фотостены. В данном режиме невозможна запись видео в файл или трансляция на rtmp cepsep!

#### Настройки рекламы на втором экране

| KSuse PhotoW                                                                                                    | all                           |                                                                                                    |                                                                                                    |                                                                                        |                               |             | - 🗆 X        |
|----------------------------------------------------------------------------------------------------|-------------------------------|----------------------------------------------------------------------------------------------------|----------------------------------------------------------------------------------------------------|----------------------------------------------------------------------------------------|-------------------------------|-------------|--------------|
| ΦΟΤΟCΤΕΗΑ                                                                                                    | МОДЕРАЦИЯ                     | ГЕНЕРАТОР                                                                                                    | ОСНОВНЫЕ НАСТРОЙКИ                                                                                                    | НАСТРОЙКИ ПЕЧАТИ                                                                       | ОТПРАВКА                      | БРАУЗЕР     |              |
| CTer<br>CTer<br>CTer | Ha sanyuueha                  | ОСНОВНЫЕ<br>ЗАЛОЛИЕНИЕ<br>ЦИИРОВИЯ<br>РЕКЛАМА<br>АНИМАЦИЯ<br>ИНЕКСЫ (СЕТКА)<br>ИНЕКСЫ (СЕТКА)<br>СТОРЯЧИЕ ПАЛЯИ<br>ВСЕ ВЕОЛИИ | <ul> <li>Добавить рекламу<br/>Папка с рекламными ма</li> <li>Интервал показа реклам</li> <li>Продолжительность ото</li> <li>Максимальный размер,</li> </ul> | териалами C:\Users\y<br>иного блока, секунды<br>бражения (для изобра) р<br>% от экрана | vakon\Pictures\BulleTTime\Res | sultVideoAl | Обзор        |
| 53 Friends (test, test)<br>54 New                                                                                                    |                               | EMAILS                                                                                                    | X 0 Ma                                                                                                    | асштаб изображения 1,417323                                                            |                               | (7)         | (3)          |
| 55 Friends (test)<br>56 H                                                                                                    |                               | СТРИМИНГ                                                                                                    | Y 0                                                                                                    | Фон 🗆                                                                                  |                               | <u>(1)</u>  | ( <u>Y</u> ) |
| 57 My                                                                                                    | 8                             | SATINCE SKPAHA                                                                                                    | Источник C:\Users\                                                                                                    | User\Pictures\konstantinkuyukov_n                                                      | nametag_2.png                 | Оба         | qop          |
| 58 V                                                                                                    | ă I                           | VK                                                                                                    |                                                                                                    | Непрозрачность 65                                                                      |                               |             |              |
| Название предустановки                                                                                                    | My                            |                                                                                                    | Z                                                                                                    |                                                                                        |                               |             | R            |
| Дата (от)                                                                                                    | среда, 1 апреля 2009 г.       | 13 🗘 👻                                                                                                    | 1                                                                                                    |                                                                                        |                               |             |              |
| Ширина ячейки (мм)                                                                                                    | 51                            | Lind and                                                                                                    |                                                                                                    |                                                                                        |                               |             | =-           |
| Высота ячейки (мм)                                                                                                    | 51                            |                                                                                                    |                                                                                                    |                                                                                        |                               |             | $\bigcirc$   |
|                                                                                                    | ( 30                          |                                                                                                    |                                                                                                    |                                                                                        |                               |             | 0            |
| Количество ячеек в ширин                                                                                                    | 30                            |                                                                                                    |                                                                                                    |                                                                                        |                               |             | OST.         |
| количество ячеек в высоту                                                                                                    | 30                            |                                                                                                    |                                                                                                    |                                                                                        |                               |             | , C          |
| ID Preset ID Coздана                                                                                                    | Изменена Состояние            |                                                                                                    |                                                                                                    |                                                                                        |                               |             |              |
| 924 98 4/19/2022 9.41.43 P                                                                                                    | M 4/19/2022 9 06 42 PM Stop   | x                                                                                                    |                                                                                                    |                                                                                        |                               |             |              |
| 925 98 4/19/2022 9.43:48 P                                                                                                    | M 4/19/2022 9 43:48 PM Stop   | x                                                                                                    |                                                                                                    |                                                                                        |                               |             |              |
| 926 98 4/19/2022 9:45:44 P                                                                                                    | M 4/19/2022 9:55:11 PM Stop   | x                                                                                                    |                                                                                                    |                                                                                        |                               |             |              |
| 927 92 4/19/2022 10:02:05                                                                                                    | PM 4/19/2022 10:19 19 PM Stop | x                                                                                                    |                                                                                                    |                                                                                        |                               |             | -            |
| 928 92 4/19/2022 10:19:40                                                                                                    | PM 4/19/2022 10:19:40 PM Stop | x                                                                                                    |                                                                                                    |                                                                                        |                               |             |              |
| 929 92 4/19/2022 10:26:50                                                                                                    | PM 4/19/2022 11:10:40 PM Stop | ×                                                                                                    |                                                                                                    |                                                                                        |                               |             |              |
| 930 14 4/21/2022 1.54:39 A                                                                                                    | M 4/21/2022 2 21:41 AM Start  | ×                                                                                                    |                                                                                                    |                                                                                        |                               |             |              |
|                                                                                                    |                               |                                                                                                    |                                                                                                    | enPictures)photo 2018-06-28-14                                                         | 26.42 ing                     | 06300       |              |

- «Добавить рекламу» -Включение/выключение вывода на втором экране рекламных изображений (png, jpg) и видео (mov, mp4).
- «Папка с рекламными материалами» Из указанной папки подгружаются изображения и видео. Отображаются по очереди в алфавитном порядке.
- «Интервал показа рекламного блока, секунды» Интервал в секундах между показами рекламы.
- «Продолжительность отображения (для изображения), секунд» Применяется для изображений. Видео скрывается после окончания его воспроизведения.
- «Максимальный размер, % от экрана» Размер рекламного блока.

#### Настройки анимации на втором экране

| ΦΟΤΟCΤΕΗΑ                                                                                                    | МОДЕРАЦИЯ                                                                                                    | <b>FEHEPATOP</b>                                                                                                    | ОСНОВНЫЕ НАСТРОЙКИ                                                                                                    | НАСТРОЙКИ ПЕЧАТИ                                                                                                    | ОТПРАВКА        | БРАУЗЕР    |                   |
|----------------------------------------------------------------------------------------------------|----------------------------------------------------------------------------------------------------|----------------------------------------------------------------------------------------------------|----------------------------------------------------------------------------------------------------|----------------------------------------------------------------------------------------------------|-----------------|------------|-------------------|
| CTeHa :<br>CT CTeHa :<br>CT CTeHa :<br>CT CTeHa :<br>CT CTEHa :<br>CT CTEHa :<br>CT CTEHa :<br>CT CTEHa :<br>CT CTEHa :<br>CT CTEHa :<br>CT CTEHa :<br>CT CTEHa :<br>CT CT CTEHA :<br>CT CT CTEHA :<br>CT CT CT CTEHA :<br>CT CT CTEHA :<br>CT CT CT CTEHA :<br>CT CT CTEHA :<br>CT CT CTEHA :<br>CT CT CTEHA :<br>CT CT CTEHA :<br>CT CT CTEHA :<br>CT CT CT CTEHA :<br>CT CT CT CTEHA :<br>CT CT CT CTEHA :<br>CT CT CT CT CTEHA :<br>CT CT CT CT CTEHA :<br>CT CT CT CT CTEHA :<br>CT CT CT CT CTEHA :<br>CT CT CT CT CTEHA :<br>CT CT CT CT CT CTEHA :<br>CT CT CT CT CT CT CT CTEHA :<br>CT CT CT CT CT CT CT CT CT CT CT CT CT C | Cnox Ten                                                                                                    | ОСНОВНЫЕ<br>ЗАПОЛНЕНИЕ<br>ЦИФРОВАЯ<br>РЕКЛАМА<br>АНИКАЦИЯ<br>ИМДЕКСЫ (СЕТКА)<br>ИНДЕКСЫ (ФОТО)<br>ГОРЯЧИЕ ПАЛКИ<br>ВЕБЕРСИЯ | ПОЯВЛЕНИЕ<br>ШРИАТ<br>200М ОРГ Использова<br>FALLOFF ОРГ Использова<br>0,005 Пауза межд<br>Скорость аl<br>4 Максималь | ъ появление<br>тъ весь экран для анимации<br>тъ исходную фотографию в ани<br>цу фотографиями (в секундах)<br>нимации<br>ное количество оборотов фотог | мации появления | Hanpasnehi |                   |
| 55         Friends (test)           56         H           57         My           58         V                                                                                                    |                                                                                                    | EMAILS<br>ЛОТЕРЕЯ<br>СТРИМИНГ<br>ЗАПИСЬ ЭКРАНА<br>INSTAGRAM*                                                                | Х 0 Ма<br>У 0<br>Источник C:\Users\U                                                                                  | асштаб изображения 1,417323<br>Фон                                                                                                    | nametag_2.png   |            | ( <u>)</u><br>300 |
| Название предустановки<br>Дата (от)<br>Ширина ячейки (мм)<br>Высота ячейки (мм)<br>Количество ячеек в ширину<br>Количество ячеек в высоту                                                                                                    | My<br>cpega, 1 anpens 2009 r. 13<br>51<br>51<br>30<br>30                                                                                                    |                                                                                                    |                                                                                                    |                                                                                                    |                 |            |                   |
| ID         Presett ID         Coagainal           823         99         41/92022 0.08.42 MB           824         98         41/92022 0.08.42 MB           825         90         41/92022 0.08.42 MB           826         90         41/92022 0.08.42 MB           827         92         41/92022 0.04.24 MB           828         98         41/92022 0.04.24 MB           829         92         41/92022 0.05.65 MB           829         42         41/92022 10.10.40 MB           829         82         41/92022 10.10.40 MB           830         14         4/21/2022 15.43 MB                                                                                                    | Изменена         Осстояния           41/5/2022 08 /2 FM         Stop         X           41/5/2022 08 /2 FM         Stop         X           41/5/2022 04 /2 FM         Stop         X           41/5/2022 04 /2 FM         Stop         X           41/5/2022 04 /4 FM         Stop         X           41/5/2022 04 /4 FM         Stop         X           41/5/2022 10 FM         Stop         X           41/5/2022 11 04 PM         Stop         X           41/5/2022 11 04 PM         Stop         X           4/5/2022 11 04 PM         Stop         X |                                                                                                    |                                                                                                    | KONSTAN<br>KUYUKO                                                                                                    | TIN             |            |                   |
|                                                                                                    |                                                                                                    |                                                                                                    |                                                                                                    | art Dicturge photo 2018 06 28 14                                                                                                    | 26.42 inc       | 05200      |                   |

- «Анимировать появление» Фотография вылетает из-за экрана, отображается в большом размере, а затем занимает свою позицию в стене.
- «Использовать весь экран для анимации» Если стена занимает не всю площадь второго экрана, то данный параметр указывает ограничена ли используемая анимацией площадь размерами стены.
- «Использовать исходную фотографию в анимации появления» Если включено, то фотографии появляются в анимации на цифровой стене без наложенной графики, а после того, как они заняли своё положение они заменяются на ячейки с наложенной графикой. Если выключено, то вся анимация происходит с итоговыми ячейками.
- «Пауза между фотографиями» Задержка в секундах между появлением фотографий.

С помощью ползунка «Скорость анимации» можно ускорить или замедлить анимацию.

Галочками «Направление» отмечаются стороны, с которых будут «прилетать» фотографии. Если не одна галочка не отмечена, то фотографии появляются из центра.

| OTOCTEHA      CreHa 38      CreHa 38                                                                                                    | модерация<br>апущена<br>Спох Тип<br>3 Image                                                                                                    | ГЕНЕРАТОР<br>ОСНОВНЫЕ<br>ЗАЛОЛИ-ЕНИЕ<br>ЦИРОВАЯ<br>РЕКЛМАА<br>АНИМЦИЯ<br>ХРОМАЕВ<br>ИНДЕКСЫ (СЕТКА)<br>ИНДЕКСЫ (СЕТКА)<br>ИНДЕКСЫ (СЕТКА)<br>ИНДЕКСЫ (СЕТКА)<br>ИНДЕКСЫ (СЕТКА)<br>ИНДЕКСЫ (СЕТКА)<br>ПОТЕРЕЯ<br>СТТЕМИНН<br>ЗАЛИСЬ ЭКРАНА<br>INSTAGRAM | OCHOBI<br>TORBREHIE<br>UPPIET<br>ZOOM<br>FALL OFF<br>X 0<br>Y 0 | ные настройки<br>Название<br>Подпись<br>М<br>Источник С:\Users | НАСТРОЙКИ ПЕ<br>Шрифт<br>Стиль шрифта<br>Толщина шрифта<br>Шрифт<br>Стиль шрифта<br>Толщина шрифта<br>Тасштаб изображения<br>Фон<br>User/Pictures/konstant | Arial<br>Normal<br>Normal<br>Arial<br>Normal<br>1,417323 | OTTIPABKA                  | БРАУЗЕР<br>Цеет подписи<br>Цеет фона<br>Размер шрифта 24<br>Цеет подписи<br>Цеет фона<br>Размер шрифта 22<br>Сбор<br>Обоор |
|----------------------------------------------------------------------------------------------------|----------------------------------------------------------------------------------------------------|----------------------------------------------------------------------------------------------------|-----------------------------------------------------------------|----------------------------------------------------------------|----------------------------------------------------------------------------------------------------|----------------------------------------------------------|----------------------------|----------------------------------------------------------------------------------------------------|
| CTCHA 32<br>CTC A 12<br>CTC A 12<br>CTC A | апущена<br>Спой Тип<br>3 Image                                                                                                    | ОСНОВНЫЕ<br>ЗАПОЛНЕНИЕ<br>ЦИАРОВИЯ<br>РЕКЛАМА<br>АНИМАЦИЯ<br>ХРОМАКЕЙ<br>ИНДЕКСЫ (СЕТА)<br>ИНДЕКСЫ (СЕТА)<br>ВЕБ ВЕРОИЯ<br>ЕМАЦS<br>ЛОТЕРЕЯ<br>СТРИМИН<br>ЗАПИСЬ ЗКРАНА<br>INSTAGRAM                                                                    | CORBREHUE<br>UPHOT<br>ZOOM<br>FALL OFF<br>X 0<br>Y 0            | Название<br>Подпись<br>Источник С:\Users                       | Шрифт<br>Стиль шрифта<br>Толщина шрифта<br>Шрифт<br>Стиль шрифта<br>Толщина шрифта<br>асштаб изображения<br>Фон<br>User/Pictures/konstant                  | Arial<br>Normal<br>Normal<br>Arial<br>Normal<br>1,417323 | •<br>•<br>•<br>•<br>•<br>• | Цеет подписи<br>Цеет фона<br>Размер шрифта 24<br>Цеет подписи<br>Цеет фона<br>Размер шрифта 22<br>Сбор<br>Обоор            |
| D     D                                                                                                    | Cnoxi Tun<br>3 Image                                                                                                    | ATUMALIKA<br>XPOMAKEX<br>INTERCAL (GETA)<br>INTERCAL (GETA)<br>INTERCAL (GETA)<br>INTERCAL (GETA)<br>INTERCAL (GETA)<br>INTERCAL<br>EMALS<br>ADDEPER<br>CTEMMAH<br>SATINGS SREAA<br>INSTAGRAM                                                           | X 0<br>Y 0                                                      | Подпись<br>М<br>Источник C:\Users                              | Шрифт<br>Стиль шрифта<br>Толщина шрифта<br>асштаб изображения<br>Фон<br>User/Pictures/konstant<br>Непорарачиость                                           | Arial<br>Normal<br>1,417323                              | v<br>v<br>Ig_2.png         | Цает подписи<br>Цает фона<br>Размер шрифта 22<br>Обзор                                                                     |
| 53         Friends (text, test)           54         Now           55         Friends (text)           56         H           57         My           58         V           4         Friends (text)           58         V           Название предустановки         Friends (text)                                                                                                    | My                                                                                                    | EMAILS<br>JOTEPER<br>CTPUMUHF<br>GATINC5 SURPHA<br>INSTAGRAM *<br>VK                                                                                                    | X 0<br>Y 0                                                      | Моточник C:\Users                                              | lacштаб изображения<br>Фон<br>User\Pictures\konstant                                                                                                    | 1,417323                                                 | D                          | ( <b>Ú</b> )<br>O630p                                                                                                    |
| Название предустановки                                                                                                    | Mv                                                                                                    |                                                                                                    |                                                                 |                                                                | rienpoopa moorb                                                                                                    | 65                                                       |                            |                                                                                                    |
| Hala (01)                                                                                                    | среда, 1 апреля 2009 г.                                                                                                    | 13 🗘 🗸                                                                                                    |                                                                 |                                                                |                                                                                                    |                                                          |                            |                                                                                                    |
| Ширина ячейки (мм)<br>Высота ячейки (мм)<br>Количество ячеек в ширину                                                                                                    | 51<br>51<br>30                                                                                                    |                                                                                                    |                                                                 |                                                                |                                                                                                    |                                                          |                            |                                                                                                    |
| Количество ячеек в высоту                                                                                                    | 30                                                                                                    |                                                                                                    |                                                                 |                                                                |                                                                                                    |                                                          |                            |                                                                                                    |
| ID Preset ID Создана                                                                                                    | Изменена Состояние                                                                                                    | a^                                                                                                    |                                                                 |                                                                |                                                                                                    |                                                          |                            | ,×                                                                                                    |
| 103         00         41192022         018.02 FM           102         011         01192022         014.03 FM           103         00         41192022         04.34 FM           103         00         41192022         04.34 FM           103         00         41192022         04.34 FM           107         02         41192022         04.04 FM           108         02         41192022         102.05 FM           109         02         41192022         102.05 FM           103         14         4212022         12.43 FM                                                                                                    | 416/022 00 432 PM Step<br>416/022 94346 PM Step<br>416/0222 94346 PM Step<br>416/0222 9551 PM Step<br>416/0222 0551 PM Step<br>416/022 101919 PM Step<br>416/022 11040 PM Step<br>416/022 11040 PM Step<br>416/022 11040 PM Step<br>416/022 11040 PM Step<br>416/022 11040 PM Step<br>416/022 11040 PM Step<br>416/022 11040 PM Step |                                                                                                    |                                                                 |                                                                | KONS                                                                                                    |                                                          |                            |                                                                                                    |

In this window it is possible to customize the appearance of the cell labels.

For the web version, only color adjustment is applied.

| KSuse PhotoW                                                                                                    | all                                                                                                    |                                                                                                    |                                                                                                    |                                                                                               |                        | — <b>—</b> X |
|----------------------------------------------------------------------------------------------------|----------------------------------------------------------------------------------------------------|----------------------------------------------------------------------------------------------------|----------------------------------------------------------------------------------------------------|-----------------------------------------------------------------------------------------------|------------------------|--------------|
| ΦΟΤΟCΤΕΗΑ                                                                                                    | МОДЕРАЦИЯ                                                                                                    | ГЕНЕРАТОР                                                                                                    | ОСНОВНЫЕ НАСТРОЙКИ                                                                                                    | НАСТРОЙКИ ПЕЧАТИ                                                                              | ОТПРАВКА               | БРАУЗЕР      |
| CTEH<br>CTEH<br>CTEH | а запущена                                                                                                    | ОСНОВНЫЕ<br>ЗАПОЛНЕНИЕ<br>ЦИФЕРОВИЯ<br>РЕКЛАМА<br>АНИМАЦИЯ<br>ХРОМАКЕЙ<br>(ИНДЕКСЫ (ССТТА)<br>ГОРЯЧИЕ ГЛЛКА<br>БЕС ВЕРГИЯ | ПОЯВЛЕНИЕ<br>ШРИОТ         ок         Анимация "2           200М         огг         Показывать           30         Мин. пауза в           60         Макс. пауза           Скорость ан         Скорость ан | Zoom*<br>автора<br>в анимации "Zoom", секунд<br>в анимации "Zoom", секунд<br>имации           | огг Показывать подпись |              |
| 53         Friends (test, test)           54         New           55         Friends (test)           56         H           57         My           58         V                                                                                                    | v                                                                                                    | ЕМАІLS<br>ЛОТЕРЕЯ<br>СТРИМИНГ<br>ЗАПИСЬ ЭКРАНА<br>INSTAGRAM *<br>VK                                                       | X 0 Ма<br>Y 0 Источник C:\Users\U                                                                                                    | сштаб изображения 1,417323<br>Фон —<br>Jser\Pictures\konstantinkuyukov_r<br>Непрозрачность 65 | nametag_2.png          | 0630p        |
| Название предустановки<br>Дата (от)<br>Ширина ячейки (мм)<br>Высота ячейки (мм)<br>Количество ячеек в ширину<br>Количество ячеек в высоту                                                                                                    | Му<br>среда, 1 апреля 2009 г.<br>51<br>51<br>30<br>30                                                                                                    | 13 🖓 🗸                                                                                                    |                                                                                                    |                                                                                               | 7                      |              |
| ID         Preset ID         Coquere           923         99         4119/2022 0.914.2 PB           924         98         4119/2022 0.914.3 PB           925         98         4119/2022 0.914.3 PB           926         98         4119/2022 0.914.3 PB           927         92         4119/2022 0.914.3 PB           928         92         4119/2022 0.914.3 PB           929         94         419/2022 10.20 6.9 F           920         91         410/2022 10.20 6.9 F           920         92         4119/2022 10.26 5.9 F           920         94         4121/2022 10.26 5.9 F           920         14         4211/2022 10.22 5.9 F                                                                                                    | Value         Controlled           4         4/16/2022 00.42 PM         Stop           4         4/16/2022 00.42 PM         Stop           4         4/16/2022 00.43 PM         Stop           4         4/16/2022 00.51 PM         Stop           4         4/16/2022 00.51 PM         Stop           4         4/16/2022 00.51 PM         Stop           4         4/16/2022 00.51 PM         Stop           4         4/16/2022 00.51 PM         Stop           4         4/16/2022 00.51 PM         Stop           4         4/16/2022 00.51 PM         Stop           14         4/16/2022 00.51 PM         Stop           14         4/16/2022 01.10 A0 PM         Stop           14         4/16/2022 21.11 A0 PM         Stop           14         4/16/2022 21.11 A0 PM         Stop           14         4/12/2022 21.11 A0 PM         Stop |                                                                                                    |                                                                                                    | KONSTAN<br>KUYUKO                                                                             | TIN<br>V               |              |
|                                                                                                    |                                                                                                    | <b>/</b> Te                                                                                                    | стовая фотография C:\Users\Use                                                                                                    | er\Pictures\photo_2018-06-28_14-                                                              | -26-42.jpg             | Обзор        |

- «Анимация «Zoom» В период простоя стена в случайный момент приближает случайно выбранную фотографию, затем возвращается в исходное состояние.
- «Мин. пауза в анимации "Zoom", секунд» и «Макс. пауза в анимации "Zoom", секунд» Определяет интервал между запусками анимации.

С помощью ползунка «Скорость анимации» можно ускорить или замедлить анимацию.

При загрузке фотографий из Instagram \* или по электронной почте идёт запись автора фотографии и подписи к фотографии. Возможно настроить отображение этой информации в анимации Zoom.

\* Деятельность корпорации Meta, а также ее платформ Facebook и Instagram, признана экстремистской и запрещена в РФ

| KSuse PhotoWal                   | 1                                |                                                                                                    |                                                                                        |                                                                                                    |              |                                                                                                    |
|----------------------------------|----------------------------------|----------------------------------------------------------------------------------------------------|----------------------------------------------------------------------------------------|----------------------------------------------------------------------------------------------------|--------------|----------------------------------------------------------------------------------------------------|
| ΦΟΤΟСΤΕΗΑ                        | модерация                        | ГЕНЕРАТОР                                                                                                    | ОСНОВНЫЕ НАСТРОЙКИ                                                                     | НАСТРОЙКИ ПЕЧАТИ                                                                                              | ОТПРАВКА     | БРАУЗЕР                                                                                                    |
| CTerra :                         | вапущена<br>Спон Тип<br>З ітхаде | ОСНОВНЫЕ<br>ЗАПОЛНЕНИЕ<br>ЦИФРОВАЯ<br>РЕКЛАМА<br>АНИМАЦИЯ<br>ИНДЕКСЫ (СЕТКА)<br>ИНДЕКСЫ (СЕТКА)<br>СОРЯЧИЕ ПАЛКИ<br>ВЕБ ВЕРСИЯ | ПОЯВЛЕНИЕ<br>шинот<br>200М 30 Мин. пауза<br>FALL OFF<br>60 Макс. пауза<br>20 Максималы | Fall off"<br>в анимации "Fall off", секунд<br>в анимации "Fall off", секунд<br>ное количество опадающих ячеен | c, %         |                                                                                                    |
| 53 Phenas (test, test)<br>54 New |                                  | EMAILS                                                                                                    | X 0 Ma                                                                                 | сштаб изображения 1,417323                                                                                    |              | ന ന                                                                                                    |
| 55 Friends (test)<br>56 H        |                                  | СТРИМИНГ                                                                                                    | Y 0                                                                                    | Фон 🗆                                                                                                    |              |                                                                                                    |
| 57 My<br>58 V                    |                                  | ЗАПИСЬ ЭКРАНА<br>INSTAGRAM *                                                                                                   | Источник C:\Users\U                                                                    | Jser\Pictures\konstantinkuyukov_n                                                                             | ametag_2.png | Обзор                                                                                                    |
|                                  |                                  | VK                                                                                                    |                                                                                        | Непрозрачность 65                                                                                             |              |                                                                                                    |
| Название предустановки           | My                               |                                                                                                    |                                                                                        |                                                                                                    |              | ピ                                                                                                    |
| Дата (от)                        | среда, 1 апреля 2009 г. 13       |                                                                                                    |                                                                                        |                                                                                                    |              |                                                                                                    |
| Ширина ячейки (мм)               | 51                               |                                                                                                    |                                                                                        |                                                                                                    |              | E                                                                                                    |
| Высота ячейки (мм)               | 51                               |                                                                                                    |                                                                                        |                                                                                                    |              | $\bigcirc$                                                                                                    |
| Количество ячеек в ширину        | 30                               |                                                                                                    |                                                                                        |                                                                                                    |              | and a start of the start of the |
| Количество ячеек в высоту        | 30                               |                                                                                                    |                                                                                        |                                                                                                    |              | $\Diamond$                                                                                                    |
| ID Preset ID Создана             | Изменена Состояние               | ^ I                                                                                                    |                                                                                        |                                                                                                    |              | ,×                                                                                                    |
| 923 99 4/19/2022 6:08:42 PM      | 4/19/2022 6:08:42 PM Stop        | x                                                                                                    |                                                                                        |                                                                                                    |              |                                                                                                    |
| 924 98 4/19/2022 9:41:43 PM      | 4/19/2022 9 42:57 PM Stop        | x                                                                                                    |                                                                                        |                                                                                                    |              |                                                                                                    |
| 926 98 4/19/2022 9:45:44 PM      | 4/19/2022 9 55:11 PM Stop        | x                                                                                                    |                                                                                        |                                                                                                    |              |                                                                                                    |
| 927 92 4/19/2022 10:02:05 PM     | 4/19/2022 10:19:19 PM Stop       | ×                                                                                                    |                                                                                        |                                                                                                    |              |                                                                                                    |
| 928 92 4/19/2022 10:19:40 PM     | 4/19/2022 10:19:40 PM Stop       | x                                                                                                    |                                                                                        |                                                                                                    |              |                                                                                                    |
| 929 92 4/19/2022 10:26:50 PM     | 4/19/2022 11:10:40 PM Stop       | x                                                                                                    |                                                                                        |                                                                                                    |              |                                                                                                    |
| 930 14 4/21/2022 1.54:39 AM      | 4/21/2022 2:21:41 AM Start       | ×                                                                                                    |                                                                                        |                                                                                                    |              | _                                                                                                    |
|                                  |                                  | Te                                                                                                    | естовая фотография C:\Users\Use                                                        | en/Pictures/photo_2018-06-28_14-2                                                                             | 26-42.jpg    | Обзор                                                                                                    |

- «Анимация «Fall off» В период простоя стена в случайный момент часть ячеек опадает со стены, затем они возвращаются с помощью анимации появления.
- «Мин. пауза в анимации "Fall off", секунд» и «Макс. пауза в анимации "Fall off", секунд» Определяет интервал между запусками анимации.
- «Максимальное количество опадающих ячеек, %» Количество ячеек определяется случайным образов в пределах указанного процента.

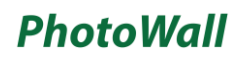

| KSuse PhotoWa                                                                                                    | 11                                                                                                    |                                                                                                    |                                         |                                      |              |         | - 🗆 X |
|----------------------------------------------------------------------------------------------------|----------------------------------------------------------------------------------------------------|----------------------------------------------------------------------------------------------------|-----------------------------------------|--------------------------------------|--------------|---------|-------|
| ΦΟΤΟCΤΕΗΑ                                                                                                    | модерация                                                                                                    | <b>FEHEPATOP</b>                                                                                                    | ОСНОВНЫЕ НАСТРОЙКИ                      | НАСТРОЙКИ ПЕЧАТИ                     | ОТПРАВКА     | БРАУЗЕР |       |
| CTeHa<br>Constant<br>Constant | запущена<br>Спой Тип<br>3 Image                                                                                                    | ОСНОВНЫЕ<br>ЗАПОЛНЕНИЕ<br>ЦИФРОВИЯ<br>РЕКЛАМА<br>АНИКАЦИЯ<br>ХРОМАКЕЙ<br>ИНДЕКСЫ (СЕТКА)<br>ИНДЕКСЫ (СЕТКА)<br>ГОРЯЧИЕ ТАПКИ | оғғ Удалять хромакей<br>Ч Цвет хромакея | Nopor                                |              |         |       |
| 53         Friends (test, test)           54         New           55         Friends (test)           56         H                                                                                                    |                                                                                                    |                                                                                                    | X 0 Ma<br>Y 0                           | исштаб изображения 1,417323<br>Фон 🗆 |              |         | (ð)   |
| 57 My<br>58 V ~                                                                                                    |                                                                                                    | INSTAGRAM *                                                                                                    | VICTO4HUK C: USEISIC                    | Непрозрачность 65                    | ametag_2.png |         | 300   |
| Название предустановки<br>Дата (от)<br>Ширина ячейки (мм)<br>Высота ячейки (мм)<br>Количество ячеек в ширину<br>Количество ячеек в высоту                                                                                                    | Му<br>среда, 1 апреля 2009 г. 13<br>51<br>51<br>30<br>30                                                                                                    |                                                                                                    |                                         |                                      | n            |         |       |
| ID         Present ID         Cocquire           523         99         4/19/2022 0.01 4/2 PM           524         96         4/19/2022 0.01 4/2 PM           525         98         4/19/2022 9.43 8 PM           526         98         4/19/2022 9.43 8 PM           527         92         4/19/2022 9.43 8 PM           528         92         4/19/2022 10/2025 PM           529         92         4/19/2022 10/2025 0 FM           529         92         4/19/2022 10/2025 0 FM           529         92         4/19/2022 10/2050 FM           520         14         4/21/2022 15/30 AM                                                                                                    | Maximum         Concrusion           41/50220         00.42 PM         Stop           41/50220         43.45 PM         Stop           41/50220         43.45 PM         Stop           41/50220         43.45 PM         Stop           41/50220         43.45 PM         Stop           41/50220         10.55 PM         Stop           41/50220         10.40 PM         Stop           41/50220         10.40 PM         Stop           41/50220         10.40 PM         Stop           41/50220         10.40 PM         Stop           41/50220         11.04 PM         Stop           41/50220         11.04 PM         Stop |                                                                                                    |                                         | KONSTANT<br>KUYUKO                   | IN<br>7<br>? |         |       |
|                                                                                                    |                                                                                                    |                                                                                                    | естовая фотография C:\Users\Use         | er\Pictures\photo_2018-06-28_14-2    | 6-42.jpg     | Обзор   |       |

Включить опцию «Удалять хромакей», задать цвет хромакея, установить порог.

С помощью пипетки можно взять цвет с тестового изображения.

Удаленный фон заполняется фоновым цветом, а затем наложенным изображением с отключенной прозрачностью.

#### Настройки печати индексов на экспортируемой сетке

| KSuse PhotoW                                                                                                    | all                                | 10-                                                                                                    |                                                                                           |                                                                                             | 22                         |            |
|----------------------------------------------------------------------------------------------------|------------------------------------|----------------------------------------------------------------------------------------------------|-------------------------------------------------------------------------------------------|---------------------------------------------------------------------------------------------|----------------------------|------------|
| ΦΟΤΟCΤΕΗΑ                                                                                                    | модерация                          | <b>FEHEPATOP</b>                                                                                                    | ОСНОВНЫЕ НАСТРОЙКИ                                                                        | НАСТРОЙКИ ПЕЧАТИ                                                                            | ОТПРАВКА                   | БРАУЗЕР    |
| Cree<br>Cree<br>Cree | на запущена<br>Спон Тип<br>З Ітаде | ОСНОВНЫЕ<br>ЗАПОЛИЕНИЕ<br>ЦИАРОВАЯ<br>РЕКЛАМА<br>АНИМАЦИЯ<br>ХРОМАКЕЙ<br>ИНДЕКСЫ (СЕТКА)<br>ГОРЯЧИЕ ПАЛКИ<br>ВЕБ ВЕРСИЯ | Шрифт Ала<br>Обычный Наклонный<br>Префикс колония<br>Префикс ряда<br>х Разделитель индекс | • 🕊 Чает п<br>• Жирный 💽 ч Цвет с<br>40 Размер<br>а                                         | одлиси<br>етки<br>р шрифта |            |
| 53 Friends (test, test)<br>54 New<br>55 Friends (test)<br>56 H<br>57 My<br>58 V<br><                                                                                                    | ×                                  | EMAILS<br>ЛОТЕРЕЯ<br>СТРИМИНГ<br>ЗАПИСЬ ЭКРАНА<br>INSTAGRAM *<br>VK                                                     | X 0 Ма<br>Y 0<br>Источник С:\Users\                                                       | асштаб изображения 1,417323<br>Фон<br>User\Pictures\konstantinkuyukov_<br>Непрозрачность 65 | nametag_2.png              | 06300      |
| Название предустановки                                                                                                    | My                                 |                                                                                                    |                                                                                           | 2                                                                                           |                            | 匠          |
| Дата (от)                                                                                                    | среда, 1 апреля 2009 г. 1          | 3                                                                                                    | 4                                                                                         |                                                                                             |                            |            |
| Ширина ячейки (мм)                                                                                                    | 51                                 |                                                                                                    |                                                                                           |                                                                                             |                            | <b>E</b> . |
| Высота ячейки (мм)                                                                                                    | 51                                 |                                                                                                    |                                                                                           |                                                                                             |                            | $\bigcirc$ |
| Количество ячеек в ширин                                                                                                    | 30                                 |                                                                                                    |                                                                                           |                                                                                             |                            |            |
| Количество ячеек в высоту                                                                                                    | 30                                 |                                                                                                    |                                                                                           |                                                                                             |                            |            |
| ID Preset ID Создана                                                                                                    | Изменена Состояние                 | <u>^</u>                                                                                                    |                                                                                           |                                                                                             |                            | ķΣ.        |
| 923 99 4/19/2022 6:08:42 F                                                                                                    | M 4/19/2022 6 08:42 PM Stop        | ×                                                                                                    |                                                                                           |                                                                                             |                            |            |
| 924 98 4/19/2022 9.41.43 F                                                                                                    | M 4/19/2022 9.42:57 PM Stop        | ×                                                                                                    |                                                                                           |                                                                                             |                            |            |
| 925 96 4/19/2022 9/43/48 F                                                                                                    | M 4/19/2022 9:43:48 PM Stop        | ×                                                                                                    |                                                                                           |                                                                                             |                            |            |
| 927 92 4/19/2022 10:02:05                                                                                                    | PM 4/19/2022 10:19:19 PM Stop      | x                                                                                                    |                                                                                           |                                                                                             | 17                         | <u> </u>   |
| 928 92 4/19/2022 10:19:40                                                                                                    | PM 4/19/2022 10:19:40 PM Stop      | x                                                                                                    |                                                                                           |                                                                                             |                            |            |
| 929 92 4/19/2022 10:26:50                                                                                                    | PM 4/19/2022 11:10:40 PM Stop      | x                                                                                                    |                                                                                           |                                                                                             |                            |            |
| 930 14 4/21/2022 1:54:39 A                                                                                                    | M 4/21/2022 2:21:41 AM Start       | ×                                                                                                    |                                                                                           |                                                                                             |                            |            |
|                                                                                                    |                                    |                                                                                                    | Гестовая фотография С:\Users\Us                                                           | er/Pictures/ohoto 2018-06-28 14                                                             | -26-42.jpg                 | Οδαορ      |

#### Настройки печати индексов на распечатках ячеек

| KSuse PhotoWa                                                                                                    | 11                                   |                                                                                                    |                                                                                                |                                                                                                    |                                                                      |            |
|----------------------------------------------------------------------------------------------------|--------------------------------------|----------------------------------------------------------------------------------------------------|------------------------------------------------------------------------------------------------|----------------------------------------------------------------------------------------------------|----------------------------------------------------------------------|------------|
| ΦΟΤΟCΤΕΗΑ                                                                                                    | модерация                            | <b>FEHEPATOP</b>                                                                                                    | ОСНОВНЫЕ НАСТРОЙКИ                                                                             | НАСТРОЙКИ ПЕЧАТИ                                                                                                 | ОТПРАВКА                                                             | БРАУЗЕР    |
| CTEHA<br>CTEHA<br>Concret<br>Concret | запущена<br>Спем А С Спем<br>3 Image | ОСНОВНЫЕ<br>ЗАПОЛНЕНИЕ<br>ЦИФРОВАЯ<br>РЕКЛАМА<br>АНИМАЦИЯ<br>ХРОМАКЕЙ<br>ИНДЕКСЫ (СЕТКА)<br>ИНДЕКСЫ (СОТС)<br>ГОРЯЧИЕ ПАПКИ<br>ВЕБ ВЕРСИЯ | Шрифт Arial<br>• Обычный Наклонный<br>Префикс колонки<br>Префикс ряда<br>х Разделитель индекса | <ul> <li>Жирный</li> <li>Жирный</li> <li>Чцег с</li> <li>18</li> <li>Разме</li> <li>3</li> <li>Отступ</li> </ul> | одписи<br>обводки индекса<br>р шрифта<br>п сверху (%)<br>п слева (%) |            |
| 53         Printing (test)           54         New           55         Friends (test)           56         H           57         My           58         V           <                                                                                                    | ,                                    | EMAILS<br>ЛОТЕРЕЯ<br>СТРИМИНГ<br>ЗАПИСЬ ЭКРАНА<br>INSTAGRAM*<br>VK                                                                        | X 0 Ма<br>Y 0<br>Источник C:\Users\U                                                           | сштаб изображения 1,417323<br>Фон —<br>Iser\Pictures\konstantinkuyukov_<br>Непрозрачность 65                     | nametag_2.png                                                        | O6300      |
| Название предустановки                                                                                                    | My                                   |                                                                                                    |                                                                                                |                                                                                                    |                                                                      | 中          |
| Дата (от)                                                                                                    | среда, 1 апреля 2009 г. 13-€         |                                                                                                    |                                                                                                |                                                                                                    |                                                                      |            |
| Ширина ячейки (мм)                                                                                                    | 51                                   |                                                                                                    |                                                                                                |                                                                                                    |                                                                      | E          |
| Высота ячейки (мм)                                                                                                    | 51                                   |                                                                                                    |                                                                                                |                                                                                                    |                                                                      |            |
| Количество ячеек в ширину                                                                                                    | 30                                   |                                                                                                    |                                                                                                |                                                                                                    |                                                                      | and        |
| Количество ячеек в высоту                                                                                                    | 30                                   |                                                                                                    |                                                                                                |                                                                                                    |                                                                      | $\Diamond$ |
| ID Preset ID Создана                                                                                                    | Изменена Состояние                   |                                                                                                    |                                                                                                |                                                                                                    |                                                                      | ·          |
| 923 99 4/19/2022 6:08:42 PM                                                                                                    | 4/19/2022 6 08:42 PM Stop X          |                                                                                                    |                                                                                                |                                                                                                    |                                                                      |            |
| 925 98 4/19/2022 9:43:48 PM                                                                                                    | 4/19/2022 9:43:48 PM Stop X          |                                                                                                    |                                                                                                | THEFT                                                                                                    |                                                                      |            |
| 926 98 4/19/2022 9.45.44 PM                                                                                                    | 4/19/2022 9.55:11 PM Stop X          |                                                                                                    |                                                                                                |                                                                                                    |                                                                      |            |
| 927 92 4/19/2022 10:02:05 PM                                                                                                    | 4/19/2022 10:19 19 PM Stop X         |                                                                                                    |                                                                                                |                                                                                                    |                                                                      |            |
| 928 92 4/19/2022 10:19.40 PM                                                                                                    | 4/19/2022 10:19:40 PM Stop X         |                                                                                                    |                                                                                                |                                                                                                    |                                                                      |            |
| 929 92 4/19/2022 10:26:50 PM                                                                                                    | 4/19/2022 11:10 40 PM Stop X         |                                                                                                    |                                                                                                |                                                                                                    |                                                                      |            |
|                                                                                                    |                                      | Т                                                                                                    | астовая фотография C:\Users\Use                                                                | r/Pictures\photo_2018-06-28_14                                                                                   | -26-42.jpg                                                           | Обзор      |

#### Настройки дополнительных горячих папок

| ΦΟΤΟСΤΕΗΑ                                                                          | МОДЕРАЦИЯ                                       | ГЕНЕРАТОР                                                          | ОСНОВНЫЕ НАСТРОЙКИ  | НАСТРОЙКИ ПЕЧАТИ           | ОТПРАВКА    | БРАУЗЕР |       |
|------------------------------------------------------------------------------------|-------------------------------------------------|--------------------------------------------------------------------|---------------------|----------------------------|-------------|---------|-------|
| Crows                                                                              | 2075/2010                                       | ОСНОВНЫЕ ЗАПОЛНЕНИЕ                                                | Добавить            |                            |             |         |       |
|                                                                                    | Слой Тип                                        | ЦИФРОВАЯ<br>РЕКЛАМА<br>АНИМАЦИЯ<br>ХРОМАКЕЙ<br>ИНЛЕКСЫ (СЕТКА)     | E-\Testnew          |                            |             | ×       |       |
| Юбилей<br>4 My<br>9 Friends<br>3 Friends (test, test)<br>4 New<br>5 Extends (tret) | 3 Image                                         | ИНДЕКСЫ (ФОТО)<br>ГОРЯЧИЕ ПАЛКИ<br>ВЕБ ВЕРСИЯ<br>ЕМАILS<br>ЛОТЕРЕЯ | X 0 Ma              | сштаб изображения 1,417323 | ] 0         |         | (否)   |
| 6 H                                                                                |                                                 | СТРИМИНГ                                                           | Y 0                 | Фон 🗆                      | estes O ses |         | (¥)   |
| 7 My<br>8 V                                                                        |                                                 | INSTAGRAM *                                                        | UCTONHUK C: USEISIC | Непрозрачность 65          | ietag_z.png |         |       |
|                                                                                    |                                                 | VK                                                                 |                     |                            |             |         |       |
| Название предустановки                                                             | My                                              | 0.0                                                                |                     |                            |             |         | L'    |
| дата (от)                                                                          | среда, 1 апреля 2009 г. 1                       | 3 .                                                                |                     |                            |             |         |       |
| ширина ячейки (мм)                                                                 | 51                                              |                                                                    |                     |                            |             |         |       |
| Высота яченки (мм)                                                                 | 30                                              |                                                                    |                     |                            |             |         | 0     |
| Количество ячеек в ширину                                                          | 30                                              |                                                                    |                     |                            |             |         | der . |
| количество ячеек в высоту                                                          | 30                                              |                                                                    |                     |                            |             |         | Ķ     |
| 23 99 4/19/2022 6:08:42 PM                                                         | Изменена Состояние<br>4/19/2022.6.08:42 PM Stop | x                                                                  |                     |                            |             |         |       |
| 24 98 4/19/2022 9.41.43 PM                                                         | 4/19/2022 9.42:57 PM Stop                       | ×                                                                  |                     | LIANCIANT                  |             |         |       |
| 25 98 4/19/2022 9:43:48 PM                                                         | 4/19/2022 9:43:48 PM Stop                       | ×                                                                  |                     | - HELMAND HATCH            |             |         |       |
| 26 98 4/19/2022 9.45.44 PM                                                         | 4/19/2022 9:55:11 PM Stop                       | ×                                                                  |                     |                            |             |         |       |
| 27 92 4/19/2022 10:02:05 PM                                                        | 4/19/2022 10:19:19 PM Stop                      | x                                                                  |                     | <u> </u>                   |             |         |       |
| 20 92 4/19/2022 10:16:40 PM                                                        | 4/19/2022 10:19:40 PM Stop                      | x                                                                  |                     |                            |             |         |       |
| 30 14 4/21/2022 1:54:39 AM                                                         | 4/21/2022 2:21:41 AM Start                      | x                                                                  |                     |                            |             |         |       |
|                                                                                    |                                                 |                                                                    |                     |                            |             |         |       |
|                                                                                    |                                                 |                                                                    |                     |                            |             |         |       |
|                                                                                    |                                                 |                                                                    |                     |                            |             |         |       |

Список папок в данном окне функционирует идентично такому же в основных настройках.

Данная настройка даёт возможность задать горячие папки, которые будут использоваться только в данной предустановке.

Кнопка «Добавить» служит для добавление папок в список отслеживаемых. Чтобы удалить папку из списка необходимо выделить её в списке и нажать клавишу Delete на клавиатуре, либо нажать на X в соответствующей строке.

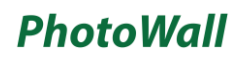

#### Настройки веб версии

| KSuse PhotoWa                                                                                                    | 11                              |                                                                                                    |                                  |                                 |                                                          | - 🗆 X                                                  |
|----------------------------------------------------------------------------------------------------|---------------------------------|----------------------------------------------------------------------------------------------------|----------------------------------|---------------------------------|----------------------------------------------------------|--------------------------------------------------------|
| ΦΟΤΟСΤΕΗΑ                                                                                                    | МОДЕРАЦИЯ                       | ГЕНЕРАТОР                                                                                                    | ОСНОВНЫЕ НАСТРОЙКИ               | НАСТРОЙКИ ПЕЧАТИ                | ОТПРАВКА                                                 | БРАУЗЕР                                                |
| CTeHa<br>C C Control<br>C Control<br>C Hastenee<br>C KOntrol<br>C Hastenee<br>C Kontrol<br>C Hastenee<br>C Kontrol<br>C Kontrol | запущена<br>Спой Тип<br>3 Image | ОСНОВНЫЕ<br>ЗАПОЛНЕНИЕ<br>ЦИАРОВАЯ<br>РЕКЛАМА<br>ИНДЕКСА (СЕТКА)<br>ИНДЕКСА (СОТО)<br>ГОРЯЧИЕ ПАЛКИА<br>ВЕБ ВЕРСИЯ | https://pwdemo.ksuse.ru/         | Адрес сервера                   | он Показыва<br>он Запрация<br>он Запрация<br>он Запрация | пь джойстики<br>зать имя<br>зать подпись<br>зать емейл |
| 53 Friends (test, test)<br>54 New                                                                                                    |                                 | EMAILS                                                                                                    | X 0 Mac                          | штаб изображения 1,417323       |                                                          | കര                                                     |
| 55 Friends (test)<br>56 H                                                                                                    |                                 | СТРИМИНГ                                                                                                    | Y 0                              | Фон 🗆                           |                                                          |                                                        |
| 57 My<br>58 V                                                                                                    |                                 | ЗАПИСЬ ЭКРАНА<br>INSTAGRAM *                                                                                       | Источник C:\Users\Us             | er\Pictures\konstantinkuyukov_n | ametag_2.png                                             | Обзор                                                  |
| 4                                                                                                    |                                 | VK                                                                                                    |                                  | Непрозрачность 65               |                                                          |                                                        |
| Название предустановки                                                                                                    | My                              |                                                                                                    |                                  |                                 |                                                          | G                                                      |
| Дата (от)                                                                                                    | среда, 1 апреля 2009 г.         | 13 🗘 👻                                                                                                    |                                  |                                 |                                                          |                                                        |
| Ширина ячейки (мм)                                                                                                    | 51                              |                                                                                                    |                                  |                                 |                                                          |                                                        |
| Высота ячейки (мм)                                                                                                    | 51                              |                                                                                                    |                                  |                                 |                                                          | 0                                                      |
| Количество ячеек в ширину                                                                                                    | 30                              |                                                                                                    |                                  |                                 |                                                          | Cash                                                   |
| Количество ячеек в высоту                                                                                                    | 30                              |                                                                                                    |                                  |                                 |                                                          | $\Diamond$                                             |
| ID Preset ID Coagana                                                                                                    | Изменена Состояние              | a 👘 ^                                                                                                    |                                  |                                 |                                                          | <u>, a</u>                                             |
| 923 99 4/19/2022 6:08:42 PM                                                                                                    | 4/19/2022 6 08:42 PM Stop       | ×                                                                                                    |                                  |                                 |                                                          |                                                        |
| 924 96 4/19/2022 9:41:43 PM                                                                                                    | 4/19/2022 9 43:48 PM Stop       | ×                                                                                                    |                                  |                                 |                                                          |                                                        |
| 926 98 4/19/2022 9.45.44 PM                                                                                                    | 4/19/2022 9 55:11 PM Stop       | x                                                                                                    |                                  |                                 |                                                          |                                                        |
| 927 92 4/19/2022 10:02:05 PM                                                                                                    | 4/19/2022 10:19:19 PM Stop      | x                                                                                                    |                                  |                                 |                                                          |                                                        |
| 928 92 4/19/2022 10:19:40 PM                                                                                                    | 4/19/2022 10:19:40 PM Stop      | ×                                                                                                    |                                  |                                 |                                                          |                                                        |
| 929 92 4/19/2022 10:26:50 PM                                                                                                    | 4/19/2022 11:10:40 PM Stop      | ×                                                                                                    |                                  |                                 |                                                          |                                                        |
| 930 14 4/21/2022 1:54:39 AM                                                                                                    | 4/21/2022 2 21:41 AM Start      | ×                                                                                                    |                                  |                                 |                                                          | _                                                      |
|                                                                                                    |                                 |                                                                                                    | естовая фотография C:\Users\User | Pictures\photo_2018-06-28_14-   | 26-42.jpg                                                | Обзор                                                  |

Адрес сайта для веб версии фотостены и пароль синхронизации.

Процедура синхронизации: <u>https://youtu.be/JCxU0zxAPMM</u>

Файлы из папки for\_site, которые вы скопировали на сайт, должны соответствовать той версии программы, в которой создаётся размещаемая на сайт фотостена.

Необходимо задать папке Data право доступа 0777.

Внимание! При синхронизации программа только проверяет наличие файла на сервере, а не контролирует его содержимое.

Внимание! Очистка осуществляется путём удаления содержимого папки Data.

Отправка фотографий на сайте производится с помощью электронной почты!

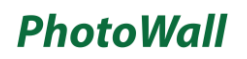

#### Настройки электронной почты

| KSuse PhotoW                                                                                                    | all                                                                                                    |                                                                                                    |                                                                                           |                                                                                                |                                                         | - 🗆 X                                          |
|----------------------------------------------------------------------------------------------------|----------------------------------------------------------------------------------------------------|----------------------------------------------------------------------------------------------------|-------------------------------------------------------------------------------------------|------------------------------------------------------------------------------------------------|---------------------------------------------------------|------------------------------------------------|
| ΦΟΤΟCΤΕΗΑ                                                                                                    | модерация                                                                                                    | ГЕНЕРАТОР                                                                                                    | ОСНОВНЫЕ НАСТРОЙКИ                                                                        | НАСТРОЙКИ ПЕЧАТИ                                                                               | ОТПРАВКА                                                | БРАУЗЕР                                        |
| CTE<br>D<br>Hasseve<br>2<br>KOfunce<br>14<br>My<br>49<br>Einstein                                                                                                    | на запущена<br>Спой Тип<br>3 Image                                                                                                    | ОСНОВНЫЕ<br>ЗАПОЛНЕНИЕ<br>ЦИФРОВЛЯ<br>РЕКПАМА<br>АНИМАЦИЯ<br>ХРОМАКЕЙ<br>ИНДЕКСЫ (СЕТКА)<br>ИНДЕКСЫ (СЕТКА)<br>ИНДЕКСЫ (САТКА) | imap.gmail.com<br>993<br>PhotoWallTestIMAP@gmail.com<br>••••••••<br>smtp.gmail.com<br>587 | Почтовый сервер (IMAP)<br>IMAP порт<br>Логин<br>Пароль<br>Почтовый сервер (SMTP)<br>Smtp порт  | Проверять почту     N SSL (TLS)     OFF Добавлять в зак | азы анимации<br>одарность<br>Ок<br>21 Настроек |
| 53         Friends (test, test)           54         New           55         Friends (test)           56         H           57         My           58         V           C         C                                                                                                    | , <b>*</b>                                                                                                    | BEB BEPCMR<br>EMAILS<br>DOTEPER<br>CTPMMIHF<br>3ATINC5 3KPAHA<br>INSTAGRAM *<br>VK                                             | Х 0 Мас<br>Y 0<br>Источник C:\Users\Us                                                    | аштаб изображения 1,417323<br>Фон —<br>ser\Pictures\konstantinkuyukov_nam<br>Непрозрачность 65 | letag_2.png                                             | ( <b>Č</b> )<br>O6300                          |
| Название предустановки<br>Дата (от)<br>Ширина ячейки (мм)<br>Высота ячейки (мм)<br>Количество ячеек в ширин<br>Количество ячеек в ширин                                                                                                    | Му<br>среда, 1 апреля 2009 г. 1<br>51<br>51<br>у 30<br>у 30                                                                                                    |                                                                                                    | ſ                                                                                         |                                                                                                |                                                         |                                                |
| ID         Prevent ID         Cocquarea           903         411902022 001.02 F         500.02 F           904         411902022 043.04 F         500.00 F           905         00         411902022 043.04 F           905         00         41190202 043.04 F           906         41190202 043.04 F         500.00 F           908         41190202 043.04 F         500.00 F           909         02         41190202 043.04 F           902         02         41190202 0101.04 0         500.00 0           903         14         4212022 154.30 A | Изменена         Состояния           M         41/8/2022 0.08 /2 PM         Step           M         41/8/2022 9.42 /2 PM         Step           M         41/8/2022 9.42 /4 PM         Step           M         41/8/2022 9.42 /4 PM         Step           M         41/8/2022 9.43 /4 PM         Step           M         41/8/2022 9.43 /4 PM         Step           M         41/8/2022 9.43 /4 PM         Step           M         41/8/2022 19.44 PM         Step           PM         41/8/2022 19.44 PM         Step           PM         41/8/2022 11.04 PM         Step           M         421/2022 21.41 AM         Ster |                                                                                                    |                                                                                           | KONSTANTI                                                                                      | N                                                       |                                                |
|                                                                                                    |                                                                                                    | T                                                                                                    | естовая фотография C:\Users\User                                                          | Pictures\photo_2018-06-28_14-26-                                                               | 42.jpg                                                  | Обзор                                          |

Настройки идентичные вкладке Emails в основных настройках.

Включение проверки почты здесь переопределяет общую настройку. То есть в данной вкладке можно задать индивидуальные настройки для каждой предустановки взамен общих.

Если включена опция «Проверять почту», то форма на сайте отправляет письма с фотографиями на этот же почтовый ящик.

«Добавлять в заказы анимации» - Добавляет отправителя в очередь отправки готовой анимации.

«Отправлять благодарность» - Автоматическая отправка письма с благодарностью. Шаблон для отправки благодарности должен быть выбран до начала заполнения стены.

Если настройки почтового ящика не заполнены или стена уже собрана, то форма отправки скрывается с сайта.

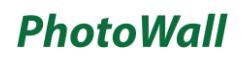

#### Настройки лотереи

| KSuse PhotoWa                                                                                                    |                                                                                                    |                                                                               |                                                                      |                                                                                              |                                         |          | - 🗆 X      |
|----------------------------------------------------------------------------------------------------|----------------------------------------------------------------------------------------------------|-------------------------------------------------------------------------------|----------------------------------------------------------------------|----------------------------------------------------------------------------------------------|-----------------------------------------|----------|------------|
| ΦΟΤΟCΤΕΗΑ                                                                                                    | МОДЕРАЦИЯ                                                                                                    | ГЕНЕРАТОР                                                                     | ОСНОВНЫЕ НАСТРОЙКИ                                                   | НАСТРОЙКИ ПЕЧАТИ                                                                             | ОТПРАВКА                                | БРАУЗЕР  |            |
| Стена                                                                                                    | запущена                                                                                                    | ОСНОВНЫЕ<br>ЗАПОЛНЕНИЕ<br>ЦИФРОВАЯ<br>РЕКЛАМА<br>АНИМАЦИЯ                     | о Провести лотерею<br>Название Ко<br>Prize 14<br>Prize 18<br>Deep 11 | Экспорт в xls<br>понка Ряд<br>13<br>27                                                       | Цвет подсветки ячейки<br>Название Prize |          | ×          |
| ID Hassanere ^<br>2 Юбилей<br>14 Му<br>49 Friends                                                                                                    | Слой Тип<br>3 Image                                                                                                    | ХРОМАКЕЙ<br>ИНДЕКСЫ (ССЕТКА)<br>ИНДЕКСЫ (ФОТО)<br>ГОРЯЧИЕ ПАЛКИ<br>ВЕБ ВЕРСИЯ | F1/28 11                                                             | ч.<br>                                                                                       | Колонка Ряд                             | Добавить |            |
| 63         Friends (test, test)           54         New           55         Friends (test)           56         H           57         My           58         V                                                                                                    |                                                                                                    | EMAILS<br>ЛОТЕРЕЯ<br>СТРИМИНГ<br>ЗАЛИСЬ ЭКРАНА<br>INSTAGRAM*                  | X 0 Ма<br>Y 0<br>Источник C:\Users\                                  | асштаб изображения 1,417323<br>Фон —<br>User\Pictures\konstantinkuyukov<br>Непрозрачность 65 | /_nametag_2.png                         | 063      | ( <u>)</u> |
| Название предустановки<br>Дата (от)<br>Ширина ячейки (мм)<br>Высота ячейки (мм)<br>Количество ячеек в ширину<br>Количество ячеек в высоту                                                                                                    | Му<br>среда, 1 апреля 2009 г.<br>51<br>30<br>30                                                                                                    | 130-                                                                          |                                                                      |                                                                                              | T                                       |          |            |
| ID         Present ID         Создана           923         99         41/9/0222 0.01 4.01 PM           924         99         41/9/0222 0.01 4.01 PM           925         90         41/9/0222 0.01 4.01 PM           926         90         41/9/0222 0.01 4.01 PM           927         90         41/9/0222 0.01 0.01 PM           928         92         41/9/0222 10.02 0.05 PM           929         92         41/9/0222 10.02 0.05 PM           929         92         41/9/0222 10.02 0.05 PM           929         92         41/9/0222 10.02 0.05 PM           920         14         4/21/2022 1.54 0.04 M | Изменена         Состояния           41150022 0.642 PM         Stop           41150022 0.642 PM         Stop           41150022 0.643 PM         Stop           41150022 0.643 PM         Stop           41150022 0.643 PM         Stop           41150022 0.643 PM         Stop           41150022 0.651 IPM         Stop           41150022 101 91 PM         Stop           41150022 101 94 PM         Stop           41150022 101 94 PM         Stop           41150022 101 94 PM         Stop           41120022 11 104 PM         Stop           41120022 11 104 PM         Stop           41120022 21 14 40 PM         Stop           41120022 21 14 40 PM         Stop           4112002 21 11 40 PM         Stop           4112002 21 11 40 PM         Stop |                                                                               |                                                                      | KONSTAN<br>Kuyuki                                                                            | TIN<br>XV                               |          |            |
|                                                                                                    |                                                                                                    | Т                                                                             | естовая фотография C:\Users\Us                                       | er\Pictures\photo_2018-06-28_1                                                               | 4-26-42.jpg                             | Обзор    |            |

В данном окне можно включить проведение лотереи и задать выигрышные ячейки.

Если не заполнить поля колонка и/тили ряд при добавлении новой позиции, то они задаются случайным образом.

Выигрышные ячейки обводятся рамкой, указанного цвета, на цифровой стене, а также мигают в анимации появления.

Есть возможность экспортировать список выигравших ячеек с подробными данными (емайл, данные Instagram \*).

\* Деятельность корпорации Meta, а также ее платформ Facebook и Instagram, признана экстремистской и запрещена в РФ

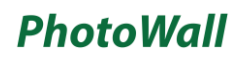

| ΦΟΤΟСΤΕΗΑ                                                           | модерация                                                                                                    | <b>FEHEPATOP</b>                                                             | ОСНОВНЫЕ НАСТРОЙКИ                | НАСТРОЙКИ ПЕЧАТИ                                                                      | ОТПРАВКА                            | БРАУЗЕР |      |
|---------------------------------------------------------------------|----------------------------------------------------------------------------------------------------|------------------------------------------------------------------------------|-----------------------------------|---------------------------------------------------------------------------------------|-------------------------------------|---------|------|
| стена                                                               | а запущена                                                                                                    | ОСНОВНЫЕ<br>ЗАПОЛНЕНИЕ<br>ЦИФРОВАЯ<br>РЕКЛАМА<br>АНИМАЦИЯ                    | Потоковое в<br>Адрес сервера      | аидео оғғ<br>(rtmp) rtmp://a.rtmp.youtube.com/li<br>Аудио E:\Obmen\schematist-idle-ju | ive2/ffsu-mmzv-u2y8-2qed<br>ine.mp3 | 06      | 530p |
| ID Название<br>Юбилей<br>4 My<br>9 Friends<br>2 Eriende (seet test) | Слои Тип<br>3 Image                                                                                                    | ХРОМАКЕИ<br>ИНДЕКСЫ (СЕТКА)<br>ИНДЕКСЫ (ФОТО)<br>ГОРЯЧИЕ ПАЛКИ<br>ВЕБ ВЕРСИЯ | Ширина кадр<br>Высота кадр        | a (px) 1280<br>a (px) 720                                                             | FPS 30<br>Битрейт (кбит/с) 6000     |         |      |
| 4 New<br>5 Friends (test)                                           |                                                                                                    | ЕМАILS<br>ЛОТЕРЕЯ                                                            | X 0 Ma                            | асштаб изображения 1,417323                                                           |                                     | ÷O-}    | (ð)  |
| 6 H                                                                 |                                                                                                    | СТРИМИНГ                                                                     | Y 0                               | Фон 🗆                                                                                 | interior Ones                       | :=;     | (X)  |
| 7 My<br>8 V                                                         |                                                                                                    | INSTAGRAM *                                                                  | VICTONHUK C: USETS                | Непрозрачность 65                                                                     | iametag_z.png                       |         | ISOD |
|                                                                     |                                                                                                    | VK                                                                           |                                   |                                                                                       |                                     |         |      |
| Название предустановки                                              | My                                                                                                    |                                                                              |                                   |                                                                                       |                                     |         | L    |
| Дата (от)                                                           | среда, 1 апреля 2009 г. 13                                                                                                    |                                                                              |                                   |                                                                                       |                                     |         |      |
| Ширина ячейки (мм)                                                  | 51                                                                                                    | -                                                                            |                                   |                                                                                       |                                     |         | C    |
| Высота ячейки (мм)                                                  | 51                                                                                                    |                                                                              |                                   |                                                                                       |                                     |         |      |
| Количество ячеек в ширину                                           | 30                                                                                                    |                                                                              |                                   |                                                                                       |                                     |         | de   |
| количество ячеек в высоту                                           | 30                                                                                                    |                                                                              |                                   |                                                                                       |                                     |         | , C  |
| ID Preset ID Создана<br>23 99 4/19/2022 6 08 42 РМ                  | Изменена Состояние<br>4/19/2022.6.08.42.PM Stop 3                                                                                                    |                                                                              |                                   |                                                                                       |                                     |         |      |
| 24 98 4/19/2022 9.41:43 PM                                          | 4/19/2022 9.42.57 PM Stop )                                                                                                    | ¢                                                                            |                                   | LIANCTAN                                                                              |                                     |         |      |
| 25 98 4/19/2022 9:43:48 PM                                          | 4/19/2022 9:43:48 PM Stop )                                                                                                    | < .                                                                          |                                   | <b>HIGHNOLISIUS</b>                                                                   |                                     |         |      |
| 26 98 4/19/2022 9.45.44 PM                                          | 4/19/2022 9:55:11 PM Stop                                                                                                    | <                                                                            |                                   |                                                                                       |                                     |         |      |
| 27 92 4/19/2022 10:02:05 PI                                         | I 4/19/2022 10:19:19 PM Stop )                                                                                                    | ¢                                                                            |                                   | <b>nii fiini</b>                                                                      |                                     |         |      |
| 28 92 4/19/2022 10:19:40 PM                                         | 4/19/2022 10:19:40 PM Stop )                                                                                                    | <                                                                            |                                   |                                                                                       |                                     |         |      |
| 29 92 4/19/2022 10/26/50 Pf                                         | 4/19/2022 11:10:40 PM Stop 2                                                                                                    |                                                                              |                                   |                                                                                       |                                     |         |      |
| Se in the never 1.54.39 AM                                          | The new contract of the start of the start o | · ·                                                                          |                                   |                                                                                       |                                     |         | -    |
| -                                                                   |                                                                                                    | =                                                                            |                                   |                                                                                       |                                     |         | -    |
|                                                                     | )!•!                                                                                                    |                                                                              |                                   |                                                                                       |                                     |         |      |
|                                                                     |                                                                                                    |                                                                              | CTOBAR MOTOTOAMUR C:\  Isers\  Is | er\Pictures\photo 2018-06-28 14-                                                      | 26.42 ing                           | Ofison  |      |

Имеется возможность транслировать содержимое второго окна на rtmp сервер и записывать в mp4. Доступно только с лицензией Full.

Адрес сервера в YouTube составляется из URL трансляции и ключа трансляции.

Внимание! Трансляция и запись ведутся только при включенном отображении цифровой стены и внесённых настройках кодирования. Второе окно может находится позади первого. Важно чтобы оно не было свёрнуто.

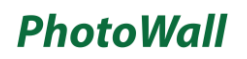

#### Настройки записи анимации

| KSuse PhotoW                                                                                                    | all                                |                                                                                                    |                                                       |                                                                                               |                                                                                            |         | X |
|----------------------------------------------------------------------------------------------------|------------------------------------|----------------------------------------------------------------------------------------------------|-------------------------------------------------------|-----------------------------------------------------------------------------------------------|--------------------------------------------------------------------------------------------|---------|---|
| ΦΟΤΟCΤΕΗΑ                                                                                                    | МОДЕРАЦИЯ                          | ГЕНЕРАТОР                                                                                                    | ОСНОВНЫЕ НАСТРОЙКИ                                    | НАСТРОЙКИ ПЕЧАТИ                                                                              | ОТПРАВКА                                                                                   | БРАУЗЕР |   |
| CTer<br>CTer<br>CTER<br>CTER<br>C | на запущена<br>Спой Тип<br>3 Image | ОСНОВНЫЕ<br>ЗАПОЛНЕНИЕ<br>ЦИФРОВЛЯ<br>РЕКЛАМА<br>АНИКАЦИЯ<br>ИНДЕКСЫ (СЕТКА)<br>ИНДЕКСЫ (СЕТКА)<br>ГОРЯНИЕ ГАЛКИ | Другое соотношение<br>И<br>Ширина кадр<br>Высота кадр | сторон Вписать<br>удно<br>а (рх) 1280<br>а (рх) 720                                           | <ul> <li>Кадрировать ♥ Растянуть</li> <li>FPS 30</li> <li>Битрейт (кбит/с) 4000</li> </ul> | Обзор   |   |
| 53         Friends (test, test)           54         New           55         Friends (test)           56         H           57         My           58         V                                                                                                    | ×                                  | EMBLE SEPTION<br>EMAILS<br>JOTEPER<br>CTPMMMH<br>SATIVICE JKPAHA<br>INSTAGRAM *<br>VK                            | Х 0 Ма<br>Y 0<br>Источник C:\Users\I                  | исштаб изображения 1,417323<br>Фон □<br>Jser\Pictures\konstantinkuyukov_<br>Непрозрачность 65 | nametag_2.png                                                                              | 0630p   |   |
| Название предустановки                                                                                                    | My                                 |                                                                                                    |                                                       |                                                                                               |                                                                                            | LE LE   | נ |
| Дата (от)<br>Ширина ячейки (мм)                                                                                                    | среда, 1 апреля 2009 г.<br>51      | 13 🗘 👻                                                                                                    |                                                       |                                                                                               |                                                                                            |         | ] |
| Высота ячейки (мм)                                                                                                    | 51                                 |                                                                                                    |                                                       |                                                                                               |                                                                                            | 0       | > |
| Количество ячеек в ширин                                                                                                    | 30                                 |                                                                                                    |                                                       |                                                                                               |                                                                                            | A       | 2 |
| Количество ячеек в высоту                                                                                                    | 30                                 |                                                                                                    |                                                       |                                                                                               |                                                                                            |         | , |
| ID Preset ID Создана                                                                                                    | Изменена Состояние                 | 1                                                                                                    |                                                       |                                                                                               |                                                                                            | ,¢Z     |   |
| 923 99 4/19/2022 6:08:42 P                                                                                                    | M 4/19/2022 6 08:42 PM Stop        | ×                                                                                                    |                                                       |                                                                                               |                                                                                            |         |   |
| 924 98 4/19/2022 9.41.43 P                                                                                                    | M 4/19/2022 9.42.57 PM Stop        | ×                                                                                                    |                                                       |                                                                                               |                                                                                            |         |   |
| 1/19/2022 9/43/48 P                                                                                                    | M 4/19/2022 9/43/48 PM Stop        | × ×                                                                                                    |                                                       |                                                                                               |                                                                                            |         |   |
| 927 92 4/19/2022 10:02:05                                                                                                    | PM 4/19/2022 10:19:19 PM Stop      | x                                                                                                    |                                                       |                                                                                               | 17                                                                                         | _       |   |
| 928 92 4/19/2022 10:19:40                                                                                                    | PM 4/19/2022 10:19:40 PM Stop      | x                                                                                                    |                                                       |                                                                                               |                                                                                            |         |   |
| 929 92 4/19/2022 10:26:50                                                                                                    | PM 4/19/2022 11:10:40 PM Stop      | ×                                                                                                    |                                                       |                                                                                               |                                                                                            |         |   |
| 930 14 4/21/2022 1:54:39 A                                                                                                    | M 4/21/2022 2 21:41 AM Start       | ×                                                                                                    |                                                       |                                                                                               |                                                                                            |         |   |
|                                                                                                    | ) [•] 👜 [                          | Те                                                                                                    | стовая фотография C:\Users\Us                         | en/Pictures\photo_2018-06-28_14                                                               | 26-42.jpg                                                                                  | Обзор   |   |

Имеется возможность транслировать содержимое второго окна на rtmp сервер и записывать в mp4. Доступно только с лицензией Full.

Внимание! Трансляция и запись ведутся только при включенном отображении цифровой стены и внесённых настройках кодирования. Второе окно может находится позади первого. Важно чтобы оно не было свёрнуто.

#### Настройки работы с Instagram \*

| KSuse PhotoWa                                                                                                    | 11                                            |                                                                                                    |                                                                                                    |                                                                                                    |                                                           |                     | - 🗆 X      |
|----------------------------------------------------------------------------------------------------|-----------------------------------------------|----------------------------------------------------------------------------------------------------|----------------------------------------------------------------------------------------------------|----------------------------------------------------------------------------------------------------|-----------------------------------------------------------|---------------------|------------|
| ΦΟΤΟCΤΕΗΑ                                                                                                    | МОДЕРАЦИЯ                                     | ГЕНЕРАТОР                                                                                                    | ОСНОВНЫЕ НАСТРОЙКИ                                                                                                    | НАСТРОЙКИ ПЕЧАТИ                                                                                                    | ОТПРАВКА                                                  | БРАУЗЕР             |            |
| Стена<br>Стена<br>С | запущена<br>200 А. Е.<br>Слоян Тип<br>3 Image | ОСНОВНЫЕ<br>ЗАПОЛНЕНИЕ<br>ЦИФРОВАЯ<br>РЕКЛАМА<br>АРМАЦИЯ<br>ХРОМАНЕЙ<br>ИНДЕКСЫ (СЕТКА)<br>(ИНДЕКСЫ (СЕТКА)<br>СТОРЯЧИЕ ГАЛКИ<br>БЕС ВЕС <sup>У</sup> ИЯ | Загружать все фотография<br>Загружать все фотография<br>Загружать информац<br>Хэштеги / Г<br>Загружать видео и<br>* Деятельность кор | нз Instagram * Сом<br>и из карусели Сом<br>ию об авторе ОFF<br>Юльзователи @konstantinkuyukc<br>из Instagram * OFF<br>порации Meta, а также е платфори Face | зу, #photowall<br>book и Instagram, признана эистремисток | ю́ и запрещена в РФ |            |
| 53 Friends (test, test)<br>54 New                                                                                                    |                                               | EMAILS                                                                                                    | X 0 Ma                                                                                                    | сштаб изображения 1,417323                                                                                                    |                                                           | (77)                | (33)       |
| 55 Friends (test)<br>56 H                                                                                                    |                                               | СТРИМИНГ                                                                                                    | Y 0                                                                                                    | Фон 🗆                                                                                                    |                                                           | (0)                 | <u>(Y)</u> |
| 57 My                                                                                                    |                                               | ЗАПИСЬ ЭКРАНА                                                                                                    | Источник C:\Users\U                                                                                                    | Jser\Pictures\konstantinkuyukov_n                                                                                                    | nametag_2.png                                             | Ofs                 | qoi        |
| 58 V V                                                                                                    |                                               | VK                                                                                                    |                                                                                                    | Непрозрачность 65                                                                                                    |                                                           |                     |            |
| Название предустановки                                                                                                    | My                                            |                                                                                                    |                                                                                                    |                                                                                                    |                                                           |                     | 曱          |
| Дата (от)                                                                                                    | среда, 1 апреля 2009 г.                       | 13 🗘 👻                                                                                                    | 6                                                                                                    |                                                                                                    |                                                           |                     |            |
| Ширина ячейки (мм)                                                                                                    | 51                                            |                                                                                                    |                                                                                                    |                                                                                                    |                                                           |                     | <b>_</b>   |
| Высота ячейки (мм)                                                                                                    | 51                                            | a                                                                                                    |                                                                                                    |                                                                                                    |                                                           |                     | $\bigcirc$ |
| Количество ячеек в ширину                                                                                                    | 30                                            |                                                                                                    |                                                                                                    |                                                                                                    |                                                           |                     | Q          |
| Количество ячеек в высоту                                                                                                    | 30                                            |                                                                                                    |                                                                                                    |                                                                                                    |                                                           |                     | ~          |
| ID Preset ID Coagana                                                                                                    | Изменена Состояние                            | ( ) ( )                                                                                                    |                                                                                                    |                                                                                                    |                                                           |                     | Ņ.         |
| 923 99 4/19/2022 6:08:42 PM                                                                                                    | 4/19/2022 6 08:42 PM Stop                     | ×                                                                                                    |                                                                                                    |                                                                                                    |                                                           |                     |            |
| 924 98 4/19/2022 9.41.43 PM                                                                                                    | 4/19/2022 9 42:57 PM Stop                     | ×                                                                                                    |                                                                                                    |                                                                                                    |                                                           |                     |            |
| 925 98 4/19/2022 9.43.48 PM                                                                                                    | 4/19/2022 9 43:48 PM Stop                     | ×                                                                                                    |                                                                                                    |                                                                                                    |                                                           |                     |            |
| 926 98 4/19/2022 9.45.44 PM                                                                                                    | 4/19/2022 9 55:11 PM Stop                     | ×                                                                                                    |                                                                                                    |                                                                                                    |                                                           |                     | _          |
| 927 92 4/19/2022 10:02:03 PM                                                                                                    | 4/19/2022 10 19 40 PM Stop                    | × ×                                                                                                    |                                                                                                    |                                                                                                    | V                                                         |                     |            |
| 929 92 4/19/2022 10:26:50 PM                                                                                                    | 4/19/2022 11:10:40 PM Stop                    | x                                                                                                    |                                                                                                    |                                                                                                    |                                                           |                     |            |
| 930 14 4/21/2022 1:54:39 AM                                                                                                    | 4/21/2022 2 21:41 AM Start                    | ×                                                                                                    |                                                                                                    |                                                                                                    |                                                           |                     |            |
|                                                                                                    |                                               | Tec                                                                                                    | стовая фотография C:\Users\Use                                                                                                    | er/Pictures/photo_2018-06-28_14-                                                                                                    | 26-42.jpg                                                 | Обзор               |            |

Вы можете включить загрузку всех файлов из мультипоста.

По умолчанию фотографии загружаются без данных об авторе. При включении загрузки такой информации, она подгружается со значительно большими интервалами, чем сами фотографии так как лимиты на такие запросы намного меньше.

Из видео в качестве фотографии берётся превью.

 «Хештеги / Пользователи» - Хэштеги вводятся через запятую. Фотографии с данными хэштегами также фильтруются по указанной выше дате. Если в начале указан @, то данное ключевое слово используется как имя пользователя. Если в начале указана # или нет @ или #, то данное ключевое слово используется как хештег. Функциональность в режиме соревнования отличается. См. соответствующий раздел.

Подробнее о лимитах и авторизации на стр. 47

\* Деятельность корпорации Meta, а также ее платформ Facebook и Instagram, признана экстремистской и запрещена в РФ

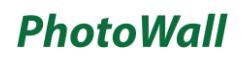

#### Настройки работы с ВК

| KSuse PhotoWall                                                                                                   |                        |                               |                                    |              |         | - 🗆 X            |
|----------------------------------------------------------------------------------------------------|------------------------|-------------------------------|------------------------------------|--------------|---------|------------------|
| ФОТОСТЕНА МОДЕРАЦИЯ                                                                                               | ГЕНЕРАТОР              | ОСНОВНЫЕ НАСТРОЙКИ            | НАСТРОЙКИ ПЕЧАТИ                   | ОТПРАВКА     | БРАУЗЕР |                  |
|                                                                                                    | ОСНОВНЫЕ               | C                             | Войти в VK                         | Выйти из VK  |         |                  |
| Стена запущена                                                                                                    | ЗАПОЛНЕНИЕ<br>ЦИФРОВАЯ |                               | Do                                 | ne           |         |                  |
|                                                                                                    | РЕКЛАМА                | 3ar                           | ружать из VK 📕 ом                  |              |         |                  |
|                                                                                                    | хромакей               | Хештеги / Клю                 | очевые слова ksuse, #photowall     |              |         |                  |
| 2 Юбилей 3 Ітаде                                                                                                  | ИНДЕКСЫ (СЕТКА)        |                               |                                    |              |         |                  |
| 14 My<br>49 Friends                                                                                               |                        |                               |                                    |              |         |                  |
| 53 Friends (test, test)<br>54 New                                                                                 | EMAILS                 | X 0 Ma                        | сштаб изображения 1,417323         | 1-0-         | (22) (  | ¥3               |
| 55 Friends (test)<br>56 H                                                                                         | СТРИМИНГ               | Y 0                           | Фон 🗆                              |              |         | <u>Ų</u> ;       |
| 57 My                                                                                                    | ЗАПИСЬ ЭКРАНА          | Источник C:\Users\L           | Jser\Pictures\konstantinkuyukov_na | ametag_2.png | Обзор   |                  |
|                                                                                                    | VK                     |                               | Непрозрачность 65                  |              |         |                  |
| Название предустановки Му                                                                                         |                        |                               |                                    |              |         | ß                |
| Дата (от) среда, 1 апреля 2009 г. 13 😴 🗸                                                                          | ]                      |                               |                                    |              |         |                  |
| Ширина ячейки (мм) 51                                                                                             |                        |                               |                                    |              |         |                  |
| Высота ячейки (мм) 51                                                                                             |                        |                               |                                    |              |         | 0                |
| Количество ячеек в ширину 30                                                                                      |                        |                               |                                    |              |         | del              |
| Количество ячеек в высоту 30                                                                                      |                        |                               |                                    |              |         | $\bigtriangleup$ |
| ID Preset ID Создана Изменена Состояние                                                                           |                        |                               |                                    |              |         |                  |
| 923 99 4/19/2022 5/08/42 PM 4/19/2022 5/08/42 PM Stop X<br>924 98 4/19/2022 9/1/43 PM 4/19/2022 9/42/57 PM Stop X |                        |                               |                                    |              |         |                  |
| 925 98 4/19/2022 9.43.48 PM 4/19/2022 9.43.48 PM Stop X                                                           |                        |                               | UDINDINI                           |              |         |                  |
| 926 98 4/19/2022 9.45.44 PM 4/19/2022 9.55.11 PM Stop X                                                           |                        |                               |                                    |              |         |                  |
| 927 92 4/19/2022 10:02:05 PM 4/19/2022 10:19 19 PM Stop X                                                         |                        |                               | nurunu                             |              |         |                  |
| 929 92 4/19/2022 10:19 40 PM 4/19/2022 10:19 40 PM Stop X                                                         |                        |                               |                                    |              |         |                  |
| 930 14 4/21/2022 1:54:39 AM 4/21/2022 2:21:41 AM Start X                                                          |                        |                               |                                    |              |         |                  |
|                                                                                                    |                        |                               |                                    |              |         |                  |
|                                                                                                    |                        |                               |                                    |              |         |                  |
|                                                                                                    | Tec                    | товая фотография C:\Users\Use | er/Pictures/photo 2018-06-28 14-2  | 6-42.jpg     | Обзор   |                  |

Для работы необходимо пройти авторизацию в ВК и дать разрешение приложению PhotoWall на доступ в вашим данным.

«Хештеги / Ключевые слова» - Хэштеги вводятся через запятую. Фотографии с данными хэштегами также фильтруются по указанной выше дате. Скачиваются все фотографии, прикрепленные к постам, содержащих указанные ключевые слова.

#### Порядок работы

- 1. Работа начинается в создания новой предустановки.
- 2. Далее необходимо настроить параметры стены в созданной предустановке:
  - а. Выбрать хэштеги, которые будут отслеживаться в Instagram \*. Можно указать несколько через запятую.
  - b. Ввести размеры ячейки в мм (высота и ширина).
  - с. Ввести количество ячеек в высоту и ширину.
  - d. Проверить все настройки.
- 3. Добавить на стену необходимые графические элементы.
  - а. Добавить в предустановку слой с изображением.
  - b. Указать путь к изображению. Программа импортирует любые графические элементы, с которыми умеет работать ImageMagick. Для работы с некоторыми форматами необходимы сторонние программы. Например, для работы с ерѕ вам необходимо установить Ghostscript for Windows (64 bit).
  - с. Положение элемента выбирается вводом координат X и Y, либо перетаскиванием мышью в превью стены.
  - d. У элемента можно задать масштаб и прозрачность.
  - Изображение, указанное как фон будет печататься в областях, не занятых фотографией (удаление хромакея, удаление фона, выключенная опция «Кадрировавать»).
- Сохранить предустановку.
   Это достаточно длительный процесс. Необходимо дождаться зеленого индикатора «Сохранено».
- 5. Выбрать папки, из которых будет производиться загрузка фотографий в настройках.
- 6. Запустить наполнение фотостены.

\* Деятельность корпорации Meta, а также ее платформ Facebook и Instagram, признана экстремистской и запрещена в РФ

Если в списке стен выбрана какая-либо стена, то кнопка старта наполнения запускает продолжение её наполнения.

Если ни одна стена не выделена, то кнопка старта наполнения запускает новую фотостену с нуля.

Если вам необходимо временно прервать процесс, то можно выключить программу. При следующем запуске она продолжит наполнение текущей фотостены.

Внимание! Если вы собираете продолжать печать какой-либо стены, то не меняйте настройки предустановки, с которой данная стена печатается.

Внимание! Внесённые изменения не сохраняются, если есть стена в статусе "Start".

Чтобы удалить стену и её кэш, необходимо выбрать её в списке и нажать клавишу Delete, либо нажать на X в соответствующей строке.

#### Окно настроек печати

| ΦΟΤΟCΤΕΗΑ                                  | МОДЕРАЦИЯ             | <b>FEHEPATO</b>  | Р ОСНОВН                 | ЫЕ НАСТРОЙКИ          | НАСТРОЙКИ ПЕЧАТИ                                                                                               | ΟΤΠΡΑΒΚΑ                                                                                                    | 6PAV3EP             |           |
|--------------------------------------------|-----------------------|------------------|--------------------------|-----------------------|----------------------------------------------------------------------------------------------------|----------------------------------------------------------------------------------------------------|---------------------|-----------|
| Поля (мм):                                 | Раскладка:            | Смежные          | Название                 |                       | Статус                                                                                                    | Documents in                                                                                                    | Добавить прин       | тер       |
| Слева 10                                   | Количество в ширину 1 | OFF              | Bullzip PDF Printer      |                       |                                                                                                    | 0                                                                                                    | Включена пе         | чать 📑 он |
| Сверху 10                                  | Количество в высоту 1 | OFF              |                          |                       |                                                                                                    |                                                                                                    |                     |           |
| Справа 10                                  | Только в файл         | OFF              |                          |                       |                                                                                                    |                                                                                                    | Использовать ч/б кл | етки 🔳 о  |
| Снизу 10                                   |                       |                  |                          |                       |                                                                                                    |                                                                                                    | Отложенная пе       | чать OFF  |
| Между 10                                   |                       |                  |                          |                       |                                                                                                    |                                                                                                    | Сохранить настр     | оойки     |
|                                            | Положение фотог       | рафии            | X 440 M                  | асштаб изображения    | 0,1280428                                                                                                    |                                                                                                    |                     | ĺÒ        |
| ID Название                                | Слева (мм) 5          |                  | Y 0                      | Фон                   |                                                                                                    |                                                                                                    | (22)                |           |
| Юбилей                                     | Сверху(мм) 0          | Ис               | точник C:\Users\User\Pic | tures\konstantinkuyuk | ov_nametag_2.png                                                                                               |                                                                                                    | Ođ                  | ізор      |
| Friends<br>Friends<br>Friends (test, test) | Ширина (мм) 40        |                  |                          | Непрозрачность 65     |                                                                                                    |                                                                                                    |                     |           |
| New                                        | Deveration            | in democrany i   |                          | г                     |                                                                                                    | and the second second second second second second second second second second second second second second second |                     |           |
| 5 Friends (test)<br>6 H                    | печатать яче          | ику фотостены    | ON                       |                       | La da la da la da la da la da la da la da la da la da la da la da la da la da la da la da la da la da la da la | harris                                                                                                    |                     |           |
| My                                         | количество            | о копии ячеики 1 |                          |                       |                                                                                                    | KONSTAN                                                                                                    | TIN .               |           |
| Test                                       | Печатать копию д      | ля посетителя    | 0FF                      |                       |                                                                                                    | КИХЛКО                                                                                                    | V                   |           |
| 2 Friends (test) big<br>3 Demo             | Кол-во копий д        | ля посетителя 0  |                          |                       | Mana and Para                                                                                                  | C C                                                                                                    | L                   |           |
| Сохранить предустанови<br>печати копии     |                       |                  |                          |                       |                                                                                                    |                                                                                                    |                     |           |
| 5 Image                                    |                       |                  |                          |                       |                                                                                                    |                                                                                                    |                     |           |
|                                            |                       |                  | т                        | естовая фотография    | C:\Users\User\Pictures\photo                                                                                   | _2018-06-28_14-26-42.jpg                                                                                         | Oбза                | p         |

#### Внимание! Настройки нельзя сохранить, если в данный момент у вас есть запущенная стена!

При включенной печати фотографии автоматически отправляются на принтеры, добавленные в список. Задания печати оправляются по очереди на каждый принтер. Принтеры в состоянии offline пропускаются.

#### Не включайте опции «Включена печать», если принтеры в данный момент недоступны!

Принтеры, которые не могут в данный момент выполнять печать подсвечиваются красным.

Внимание! Формат бумаги и ориентация определяется в настройках принтера в Windows! Данные параметры должны быть одинаковыми на каждом принтере, добавленном в список!

С помощью настроек «Поля» и «Раскладка» можно размещать несколько фотографий на один печатный лист.

Поля не имеют отношения к полям в настройках принтера! Это дополнительные отступы фотографии от края листа.

Поля настраиваются отдельно для каждого принтера в списке.

Поля заливаются цветом, который выбран в "Цвет фона стены" в настройках предустановки в Генераторе.

С помощью установки полей в программе можно устранить обрезание фотографии принтером. Если принтер подрезает фотографию, то сначала увеличивает значение полей до такого значения, чтобы они появились на отпечатке, а затем уменьшаем их ровно на то значение насколько они видны.

Опция «Только в файл» позволяет создать изображение, предназначенное для печати в папке Print без отправки его на принтер (виртуальная печать).

С помощью настройки «Количество копий ячейки» можно печатать сразу несколько копий ячейки. Данная опция работает некорректно, если в настройках раскладки указано, что необходимо печатать смежные ячейки.

В данном окне можно задать брендирование распечатки для посетителя, путём наложения графических и текстовых элементов.

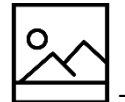

- добавить изображение

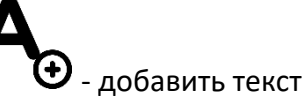

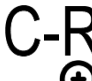

🕀 <sub>- добавить</sub> индекс или порядковый номер ячейки

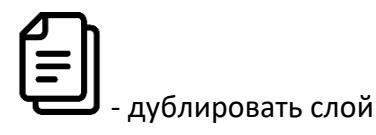

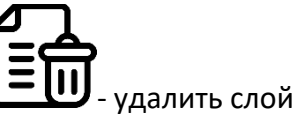

Перемещение текущего слоя производится левой клавишей мыши, либо изменением значений полей «Х», «Y».

Масштабировать текущий слой можно используя колесо мыши.

В папке с кешированными данными сохраняются все отпечатки: фотографии для фотостены и копии для посетителя в кэш под именами "номер стены \_ ряд \_ колонка .png" и "номер стены \_ ряд \_ колонка \_c.png" соответственно; задачи печати (раскладка с полями) в файл под именем "номер стены \_ дата \_ время .png". С помощью данных файлов можно распечатать любую фотографию и проверить соответствие соотношения сторон и размер отпечатка (необходимо обрезать прозрачные поля).

Внимание! Нумерация ячеек здесь всегда начинается к 0 и не зависит от настроек предустановки.

При включенной опции «Использовать ч/б клетки» фотографии после обработки появляются на стене в черно-белом варианте без наложенной графики. После отправки на печать они заменяются на цветные.

При включении опции «Отложенная печать» будет производится полная обработка фотографий, но на принтер они будут отправлены только после нажатия кнопки «Печатать все фотографии» в основном окне.

Отключение использования черно-белых ячеек позволяет увидеть фотографии с наложением графики при отложенной печати.

Существует возможность печатать смежные ячейки на одном листе. Это может быть необходимо, например, когда вы печатаете 4 фотографии на лист 10x15 и хотите наклеивать его целиком не разрезая. Возможно задавать отдельно настройки для столбцов и рядов, когда ваш принтер может разрезать вдоль одной стороны.

#### Модерация

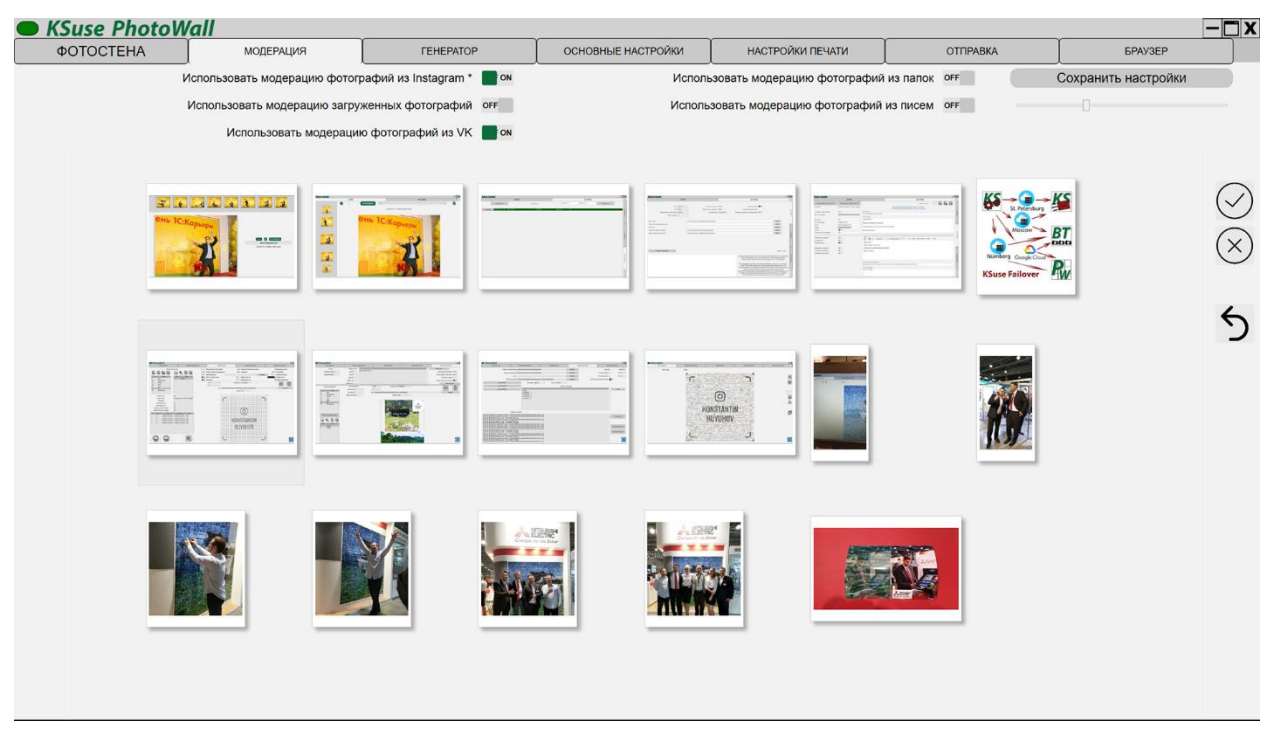

В данном окне включается/выключается предварительная модерация фотографий.

Отдельно включается модерация для фотографий, загруженных из папок, Instagram \*, электронный писем и для загруженных через встроенный веб-сервер.

\* Деятельность корпорации Meta, а также ее платформ Facebook и Instagram, признана экстремистской и запрещена в РФ

Настоятельно рекомендуется модерировать фотографии, получаемые по электронной почте. Там возможно получение большего количество мусорных файлов, например, вложенные в подпись логотипы.

Первое число показывает сколько всего необходимо фотографий.

Второе число указывает сколько фотографий находится в очереди на печать.

С помощью слайдера можно изменять размер превью фотографий.

Для принятия или отклонения фотографий необходимо выделить нужные фотографии, а затем использовать меню, вызываемое правой клавишей мыши, либо кнопки в правой части экрана.

🗙 - отклонить фотографию

В данном окне автоматически выбирается первая фотография при отсутствии выделения.

Горячие клавиши:

А – принять

R – отклонить

Не забывайте отклонять фотографии, которые вам не нужны. В премодерацию загружается только необходимое для завершения стены количество фотографий.

5 - вернуть на премодерацию отклоненные ранее фотографии.

#### Отправка

#### Окно «Настройки электронной почты»

| KSuse PhotoW                | all               |      |                                                                                                    |                    |                  |          |         | -   | X   |
|-----------------------------|-------------------|------|----------------------------------------------------------------------------------------------------|--------------------|------------------|----------|---------|-----|-----|
| ΦΟΤΟCΤΕΗΑ                   | МОДЕРА            | АЦИЯ | ГЕНЕРАТОР                                                                                                    | ОСНОВНЫЕ НАСТРОЙКИ | НАСТРОЙКИ ПЕЧАТИ | ОТПРАВКА | БРАУЗЕР |     |     |
| Сохранить настройки         |                   |      |                                                                                                    |                    |                  |          |         | Ţ   |     |
|                             |                   |      |                                                                                                    |                    |                  |          |         | ACI |     |
| Отправлять через SendGrid   |                   |      | OFF                                                                                                    |                    |                  |          |         | 0Å  | g   |
| Ключ API SendGrid           |                   |      | ••••••                                                                                                    | ••••••             | •••••            |          |         | S   |     |
| Имя отправителя (для SendGi | rid)              |      | Konstantin K                                                                                                    |                    |                  |          |         | 9   | 24T |
| Электронный адрес отправите | еля (для SendGrid | )    | yakonrus@gmail.com                                                                                                    |                    |                  |          |         | 5   | Þ.  |
|                             |                   |      |                                                                                                    |                    |                  |          |         | 딀   |     |
|                             |                   |      |                                                                                                    |                    |                  |          |         | -   |     |
|                             |                   |      |                                                                                                    |                    |                  |          |         |     |     |
|                             |                   |      |                                                                                                    |                    |                  |          |         |     |     |
| Tour out SMTB (p. communey) |                   |      | 100                                                                                                    |                    |                  |          |         |     |     |
| Автоматическая повторыая от | naeva             |      | 120                                                                                                    |                    |                  |          |         | Ę   |     |
| Автоматическая повторная от | правка            |      |                                                                                                    |                    |                  |          |         | БЛ  |     |
|                             |                   |      |                                                                                                    |                    |                  |          |         | 울   |     |
|                             | 4                 | 2    |                                                                                                    |                    |                  |          |         | -   |     |
| Почтовый ящик: 3 ~          | Ē                 | 諭    |                                                                                                    |                    |                  |          |         |     |     |
| Включено                    |                   |      | ON                                                                                                    |                    |                  |          |         |     |     |
| Имя отправителя             |                   |      | Konstantin K 3 <yakonrus@gmail.< td=""><td>.com&gt;</td><td></td><td></td><td></td><td>H</td><td></td></yakonrus@gmail.<> | .com>              |                  |          |         | H   |     |
| Smtp порт                   |                   |      | 587                                                                                                    |                    |                  |          |         |     |     |
| Почтовый сервер (SMTP)      |                   |      | smtp.gmail.com                                                                                                    |                    |                  |          |         | σ   |     |
| Логин                       |                   |      | yakonrus@gmail.com                                                                                                    |                    |                  |          |         | A3A |     |
| Пароль                      |                   |      | •••••                                                                                                    |                    |                  |          |         | A   |     |
| SSL                         |                   |      | ON                                                                                                    |                    |                  |          |         | 王   |     |
|                             |                   |      |                                                                                                    |                    |                  |          |         | ۲×  |     |
|                             |                   |      | C                                                                                                    | Тест настроек      |                  |          |         |     |     |
|                             |                   |      |                                                                                                    |                    |                  |          |         |     |     |
|                             |                   |      |                                                                                                    |                    |                  |          |         | _   |     |
|                             |                   |      |                                                                                                    |                    |                  |          |         |     |     |
|                             |                   |      |                                                                                                    |                    |                  |          |         |     |     |
|                             |                   |      |                                                                                                    |                    |                  |          |         |     |     |

Для отправки через SendGrid необходимо в личном кабинете создать API key и скопировать его в настройки программы.

При внесении данных нескольких почтовых ящиков программа будет отправлять письма по очереди с каждого. При отсутствии лицензии отправка производится только с одного почтового ящика.

Возможно указать в поле «Имя отправителя» отображаемое имя и в квадратных кавычках емайл. Указанный емайл должен соответствовать учетной записи на почтовом сервере.

#### Окно «Шаблоны»

| KSuse PhotoWa                                                                                                    | all                                                        |                                                                                                    |                               |                   |                |      |      |      |                  | ΊX        |
|----------------------------------------------------------------------------------------------------|------------------------------------------------------------|----------------------------------------------------------------------------------------------------|-------------------------------|-------------------|----------------|------|------|------|------------------|-----------|
| ΦΟΤΟСΤΕΗΑ                                                                                                    | МОДЕРАЦИЯ                                                  | ГЕНЕРАТОР                                                                                           | ОСНОВНЫЕ НАСТРОЙКИ            | НАСТРОЙКИ ПЕЧАТИ  | ОТПРАВКА       | . ſ  | 5PA) | /3EP |                  |           |
| Экспортировать шаблон письма                                                                                                    | Импортировать ша письма                                    | блон Сохранить шабло                                                                                | н письма Дополнительн         | ные настройки     | Шаблон письма: | 13 🧳 |      | f    | H                |           |
| Шаблон используется для от<br>Отправлять после размещен<br>ок Показывать соглашени<br>окг Давать согласне по-ум<br>окг Отправлять без соглас                                                                                                    | аравки благодарности<br>ия на стене<br>ие<br>олчанию<br>ия | Текст ссылки на соглашение<br>Нажимая на "Отправить", я согла<br>Текст соглашения<br>Текст согласия | ашаюсь на обработку моих пере | сональных данных. |                |      |      |      | стойки эл. почты | ЭЛ. ПОЧТА |
| огг Показывать согласие н                                                                                                    | а использование                                            | Текст согласия на использование                                                                     | •                             |                   |                |      |      |      |                  |           |
| оғғ 🧾 Давать согласие на ист                                                                                                    | пользование по-умолчанию                                   | Разрешаю использовать на сайт<br>Тема письма<br>Спасибо!                                            | e                             |                   |                |      |      |      | ШАЕ              |           |
| Текст письма                                                                                                    |                                                            |                                                                                                    |                               |                   |                |      |      |      |                  |           |
| Приветствую!<br>Спасибо!<br>Индекс вашей ячейки: {Index}                                                                                                    |                                                            |                                                                                                    |                               |                   |                |      |      |      | Ē                |           |
| Подпишитесь на наш Инстагра                                                                                                    | awi                                                        |                                                                                                    |                               |                   |                |      |      |      |                  |           |
| https://www.instagram.com/kons                                                                                                    | stantinkuyukov/                                            |                                                                                                    |                               |                   |                |      |      |      |                  |           |
| Peacoop<br>Peacoop<br>Pea | h 🔹 Times New Romai Y                                      | 3 • D / U A / E = =                                                                                 | ■ ∃⊞98\$# ©≌                  |                   |                |      |      | ^    | БАЗА ДАННЫХ      |           |
| Xopomero novepa! :)                                                                                                    |                                                            |                                                                                                    |                               |                   |                |      |      | v    |                  |           |

#### Необходимо заполнять и текстовую и html версию письма!

Есть возможность получать два согласия от пользователя на веб странице заказа анимации. Первое из них можно сделать обязательным.

Существует 4 типа шаблона письма: Шаблон не используется, Шаблон используется для отправки анимации, Шаблон используется для отправки благодарности, Шаблон используется для уведомления о выигрыше. Последние два используются для отправки уведомлений, если фотографии получены через электронную почту или с онлайн версии (веб сайта) фотостены.

Сохранение шаблона с одним из последних 3 типов, автоматически устанавливает тип «Шаблон не используется» для выбранного ранее с таким же типом.

Если шаблон для отправки анимации не выбран, то письма в очередь отправки не будут размещаться. Аналогично и с последними двумя шаблонами.

Письмо с благодарностью может быть отправлено либо при получении фотографии, либо при размещении на стене. Во втором варианте в шаблоне письма текст {Index} заменяется на индекс ячейки.

#### Окно «Дополнительные настройки»

| OTOOTTUI                                        | í                     | <u> Т</u>           | Y                 |                                |        | ····             |                | Υ    |     |       |       |
|-------------------------------------------------|-----------------------|---------------------|-------------------|--------------------------------|--------|------------------|----------------|------|-----|-------|-------|
| OTOCTEHA                                        | МОДЕРАЦИЯ             | TEHEPAT             | JP AC             | OCHOBHELE HACTH                | РОИКИ  | НАСТРОИКИ ПЕЧАП  | и отправки     | ۱ L  | БРА | AY3EP | _     |
| юртировать шаблон<br>В Дополнительные настройки | Импортироват          | гь шаблон           |                   |                                |        | <u>– – ×</u> йки | Шаблон письма: | 13 🤟 |     | Ē     |       |
| ОН Название Показы                              | вать? Печатать? Шрифт | Стиль шрифта Размер | Разя<br>Цвет обво | иер Цвет обводки Отступ<br>дки | Orcryn | Обязательное     |                |      |     |       |       |
| ВЛ<br>Пк<br>Д1 ID онг                           | orr Arial             | * Regular * 14      | текста<br>• 0     | a (px) Text ta Creba (to)      | 90     | OFF              |                |      |     |       | 01.10 |
|                                                 | orr Arial             | * Regular * 14      | • 0               | • 10                           | 90     | orr              |                |      |     |       |       |
| Пі<br>Ді Фамилия отг                            | orr Arial             | * Regular * 14      | 0                 | × 10                           | 90     | orr              |                |      |     |       |       |
| Подпись он                                      | off Arial             | * Regular * 14      | 0                 | • 10                           | 90     | OFF              |                |      |     |       |       |
| INC<br>CTI                                      |                       | Сокранить настройки |                   |                                |        |                  |                |      |     |       |       |
| 50!<br>вашей ячейки: {Index                     | }                     |                     |                   |                                |        |                  |                |      |     |       |       |
| шитесь на наш Инстаг                            | ,<br>рам!             |                     |                   |                                |        |                  |                |      |     |       |       |
| www.instagram.com/ko                            | nstantinkuyukov/      |                     |                   |                                |        |                  |                |      |     |       | 1     |
| P                                               |                       |                     |                   |                                |        |                  |                |      |     |       |       |
| Paragra                                         | imes New Ro           |                     | / = = = =         |                                |        |                  |                |      |     | -     |       |
| d.                                              |                       |                     |                   |                                |        |                  |                |      |     |       |       |
| вашей ячейкя: {Index}                           |                       |                     |                   |                                |        |                  |                |      |     |       |       |
| итесь на наш инстаграм!                         |                       |                     |                   |                                |        |                  |                |      |     |       |       |
| absenbe                                         |                       |                     |                   |                                |        |                  |                |      |     |       |       |

В данном окне можно выбрать какие дополнительные поля для ввода данных отображать в веб-галерее.

Собранные данные содержатся в экспортируемом xls файле.

Также возможно включить печать введенных данных на фотографиях с указанием положения, шрифта, и цвета надписи.

Дополнительные поля можно переименовать и сделать обязательными к заполнению.

#### Окно настроек «База данных»

| ΦΟΤΟCTEHA             | МОДЕРА     | ция        | FEH   | EPATOP |   | осно | BHE  | IE H  | астройки        |               | ОЙКИ ПЕЧА  | ли        | ОТПРАВКА   | E           | РАУЗЕР |          |
|-----------------------|------------|------------|-------|--------|---|------|------|-------|-----------------|---------------|------------|-----------|------------|-------------|--------|----------|
| Отправить все         |            | 21 0       | 21    | 0      |   | 8    | 2021 | -01-0 | 8               | 2021-02-08    |            | Экспорт в | a xls      | Удалить все |        | H        |
| Date, time            | Type S     | C R Email  |       |        | A | U    | т    | м     | Name            |               |            | Status    | Descriptio | n           |        | OT       |
| тправить 2021-01-18 2 | 23:36:15 1 | yakon@inbo | ox.ru |        |   |      |      |       | photowalltestim | ap@gmail.com_ | 5351154_IM | Sended    | ок         |             | 8      | ₽<br>P   |
| тправить 2021-01-18 2 | 23:09:29 1 | yakon@inbo | ox.ru |        |   |      | 4    |       | yakon@inbox.r   | 5294016_IMG   | _4273.jpg  | Sended    | ОК         |             | 8      | Î        |
| тправить 2021-01-18 2 | 23:08:43 1 | yakon@inbo | ox.ru |        | 0 | 0    | 4    |       | yakon@inbox.r   | J_5134844_IMG | _4330.jpg  | Sended    | ок         |             | ×      | 91.1     |
| править 2021-01-18 2  | 23:07:06 1 | yakon@inbo | ox.ru |        | 0 |      | 4    |       | photowalltestim | ap@gmail.com_ | 3436144_IM | Sended    | ок         |             | 8      | Q        |
| править 2021-01-18 2  | 23:01:17 1 | yakon@inbo | ox.ru |        | 0 |      | 4    |       | photowalltestim | ap@gmail.com_ | 5337496_IM | Sended    | ок         |             | 8      | Ξb       |
| править 2021-01-18 2  | 22:59:50 1 | yakon@inbo | ox.ru |        |   |      | 4    |       | yakon@inbox.r   | _5134844_IMG  | _4330.jpg  | Sended    | ок         |             | 8      |          |
| править 2021-01-18 2  | 22:56:38 1 | yakon@inbo | ox.ru |        |   |      | 4    |       | yakon@inbox.r   | _6149176_IMG  | _4066.jpg  | Sended    | ок         |             | 8      |          |
| править 2021-01-18 2  | 22:44:41 1 | yakon@inbo | ox.ru |        |   |      | 4    |       | photowalltestim | ap@gmail.com_ | 5337496_IM | Sended    | ок         |             | 8      |          |
| править 2021-01-18 2  | 22:37:35 1 | yakon@inbo | ox.ru |        |   |      | 4    |       | photowalltestim | ap@gmail.com_ | 5351154_IM | Sended    | ОК         |             | 8      |          |
| править 2021-01-18 2  | 22:36:03 1 | yakon@inbo | ox.ru |        |   |      | 4    |       | photowalltestim | ap@gmail.com_ | 3436144_IM | Sended    | OK         |             | 8      | Ę        |
| править 2021-01-18 2  | 22:33:49 1 | yakon@inbo | ox.ru |        |   |      | 4    |       | yakon@inbox.r   | _5294016_IMG  | _4273.jpg  | Sended    | OK         |             | 8      | Ď        |
| править 2021-01-18 2  | 22:31:07 1 | yakon@inbo | ox.ru |        |   |      | 4    |       | yakon@inbox.r   | _5134844_IMG  | _4330.jpg  | Sended    | ок         |             | 8      | HO       |
| править 2021-01-18 2  | 22:27:44 1 | yakon@inbo | ox.ru |        |   |      | 4    |       | photowalltestim | ap@gmail.com_ | 5351154_IM | Sended    | ок         |             | ×      | <u> </u> |
| править 2021-01-18 2  | 2:27:44 1  | yakon@inbo | ox.ru |        |   |      | 4    |       | photowalltestim | ap@gmail.com_ | 3436144_IM | Sended    | ок         |             | ×      |          |
| править 2021-01-18 2  | 22:27:44 1 | yakon@inbo | ox.ru |        |   |      | 4    |       | photowalltestim | ap@gmail.com_ | 5337496_IM | Sended    | ок         |             | ×      |          |
| править 2021-01-18 2  | 22:27:43 1 | yakon@inbo | ox.ru |        | 0 |      | 4    |       | yakon@inbox.r   | _5134844_IMG  | _4330.jpg  | Sended    | ок         |             | ×      |          |
| править 2021-01-18 2  | 22:27:43 1 | yakon@inbo | ox.ru |        |   |      | 4    |       | yakon@inbox.r   | _6149176_IMG  | _4066.jpg  | Sended    | ок         |             | 8      |          |
| править 2021-01-18 2  | 22:27:43 1 | yakon@inbo | ox.ru |        |   |      | 4    |       | yakon@inbox.r   | _5294016_IMG  | _4273.jpg  | Sended    | ок         |             | 8      |          |
| править 2021-01-18 2  | 22:22:19 1 | yakon@inbo | ox.ru |        |   |      | 4    |       | yakon@inbox.r   | _5294016_IMG  | _4273.jpg  | Sended    | ок         |             | 8      | A3/      |
| править 2021-01-18 2  | 21:52:58 1 | yakon@inbo | ox.ru |        |   |      | 4    |       | yakon@inbox.r   | _5134844_IMG  | _4330.jpg  | Sended    | ок         |             | 8      | Ę        |
| править 2021-01-14 1  | 15:16:36 2 | yakon@inbo | ox.ru |        |   |      | 8    |       | photowalltestim | ap@gmail.com_ | 5351154_IM | Sended    | ок         |             | ×      | Ē        |

В данном окне вы можете увидеть статус всех отправленных писем в выбранном интервале дат и повторить отправку при необходимости.

Ошибочную строку можно удалить, выделив и нажав клавишу Delete.

Ширину колонок можно изменить, потянув за разделители в шапке таблицы.

Кнопка «Отправить всё» запускает создание видео и выполняет повторную отправку всех писем за указанный интервал дат кроме уже отправленных.

В таблице можно изменять электронный адрес получателя и номер шаблона.

- «S» ID стены
- «С» номер колонки
- «R» номер строки
- «А» было ли дано согласие на обработку персональных данных
- «U» было ли дано согласие на использование видео
- «Т» номер шаблона письма
- «М» номер почтового ящика

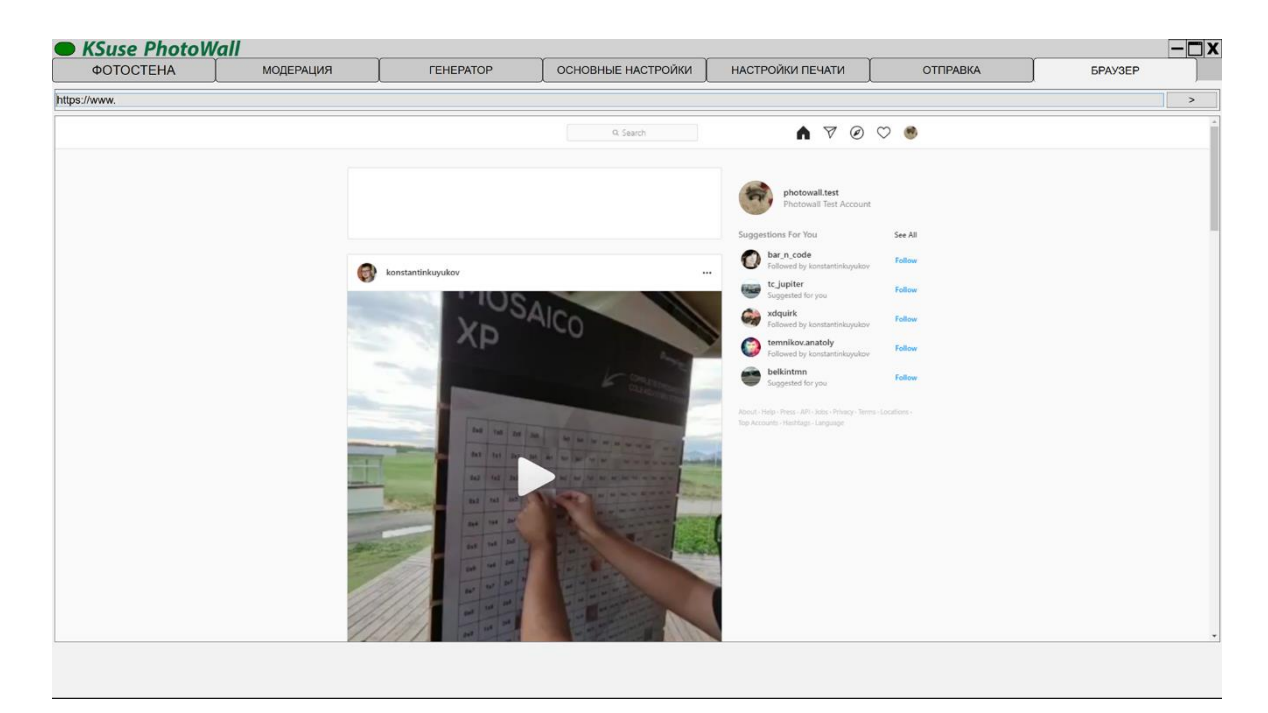

В данной вкладке расположен встроенный браузер на базе Chromium. Он служит для авторизации, прохождения подтверждений и проведения разблокировок в Instagram \*.

Без авторизации не работает. Для авторизации необходимо использовать встроенный браузер. Внимание! Не используйте основной аккаунт! Аккаунт используемый в PhotoWall может быть ограничен или забанен!

Настоятельно рекомендуется создать несколько бизнес-аккаунтов, которые будут использоваться только на одном компьютере в этой программе.

Instagram\* может потребовать подтверждение устройства. Наиболее просто это сделать с помощью СМС, поэтому рекомендуется привязывать аккаунты к номеру телефона.

\* Деятельность корпорации Meta, а также ее платформ Facebook и Instagram, признана экстремистской и запрещена в РФ

#### Активация программы

Внимание! Программа привязывается к компьютеру. Одна лицензия действительная для одного компьютера.

Управление лицензиями осуществляется через KSuse Manager.

#### Используемые библиотеки

Icons made by Freepik from www.flaticon.com is licensed by CC 3.0 BY <a href="https://www.flaticon.com/authors/freepik">https://www.flaticon.com/authors/freepik</a>

Icons made by Smashicons from www.flaticon.com is licensed by CC 3.0 BY <a href="https://www.flaticon.com/authors/smashicons">https://www.flaticon.com/authors/smashicons</a>

Icons made by Vitaly Gorbachev from www.flaticon.com is licensed by CC 3.0 BY <a href="https://www.flaticon.com/authors/vitaly-gorbachev">https://www.flaticon.com/authors/vitaly-gorbachev</a>

Photo icons created by Pixel perfect – Flaticon https://www.flaticon.com/free-icons/photo

http://creativecommons.org/licenses/by/3.0/

System.Data.SQLite - <u>https://system.data.sqlite.org</u> Microsoft - <u>https://dotnet.microsoft.com/</u>

The MIT License:

Newtonsoft.Json - <u>https://www.newtonsoft.com/json</u>

FluentFTP - <u>https://github.com/robinrodricks/FluentFTP</u>

HelixToolkit - https://github.com/helix-toolkit/helix-toolkit

HttpMultipartParser - https://github.com/Http-Multipart-Data-Parser/Http-Multipart-Data-

Parser

MailKit - http://www.mimekit.net/

MimeKit - http://www.mimekit.net/

Portable.BouncyCastle - https://www.bouncycastle.org/csharp/

SendGrid - https://sendgrid.com/

SharpZipLib - https://github.com/icsharpcode/SharpZipLib

starkbank-ecdsa - https://github.com/starkbank/ecdsa-dotnet

SkiaSharp - https://github.com/mono/SkiaSharp/

VkNet - https://vknet.github.io/vk/

Flurl - https://flurl.dev/

MimeMapping - <a href="https://github.com/zone117x/MimeMapping">https://github.com/zone117x/MimeMapping</a>

OpenTK - https://github.com/opentk/opentk

Apache License: Magick.NET - <u>https://github.com/dlemstra/Magick.NET</u> NPOI - <u>https://github.com/tonyqus/npoi</u> MimeTypesMap - <u>https://github.com/hey-red/MimeTypesMap</u>

Microsoft Public License (Ms-PL): Extended.Wpf.Toolkit - <u>https://github.com/xceedsoftware/wpftoolkit</u>

BSD 3-Clause License: NLog - <u>https://nlog-project.org/</u> OpenCvSharp4 - <u>https://github.com/shimat/opencvsharp</u>

LGPL v3: FFMPEG - <u>https://www.ffmpeg.org/</u>

Licensed x264 Software